# Various Templates Creation Option in PV Elite

20117

INTERGRAPH<sup>®</sup>

Fauzan Badiwale

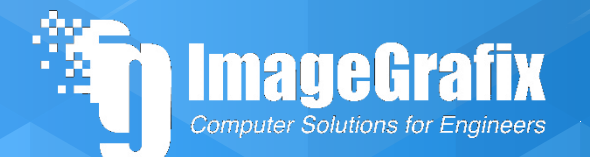

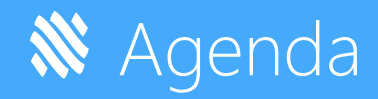

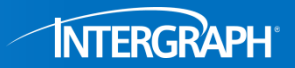

### Templates For Input

-Project Template Creation-Custom Saddle data via MS Excel (New Feature of 2017)

Templates For Analysis

-Custom Nozzle data via MS Excel (New Feature of 2017)

### Templates For Output

- -Title Page Creation In Word report
- -User Definable 1st Page -3D pdf (New Feature of 2017)
- -Exporting to ASME U forms
- -Export to DXF file

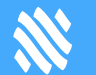

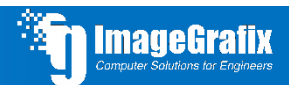

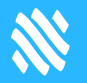

# **Templates For Input**

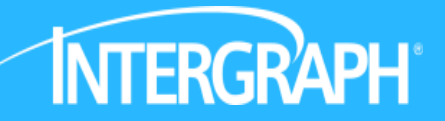

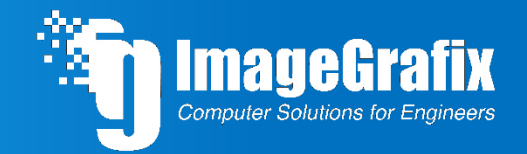

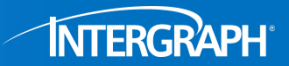

We can set up a Template file of data that we can import into any future model

Creating the Template File, these are the steps

Enter all the data the way you want it for each tab

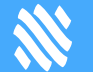

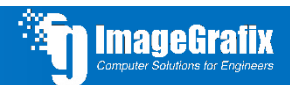

# **Project Template Creation**

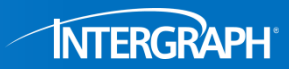

Computer Solutions for Engineers

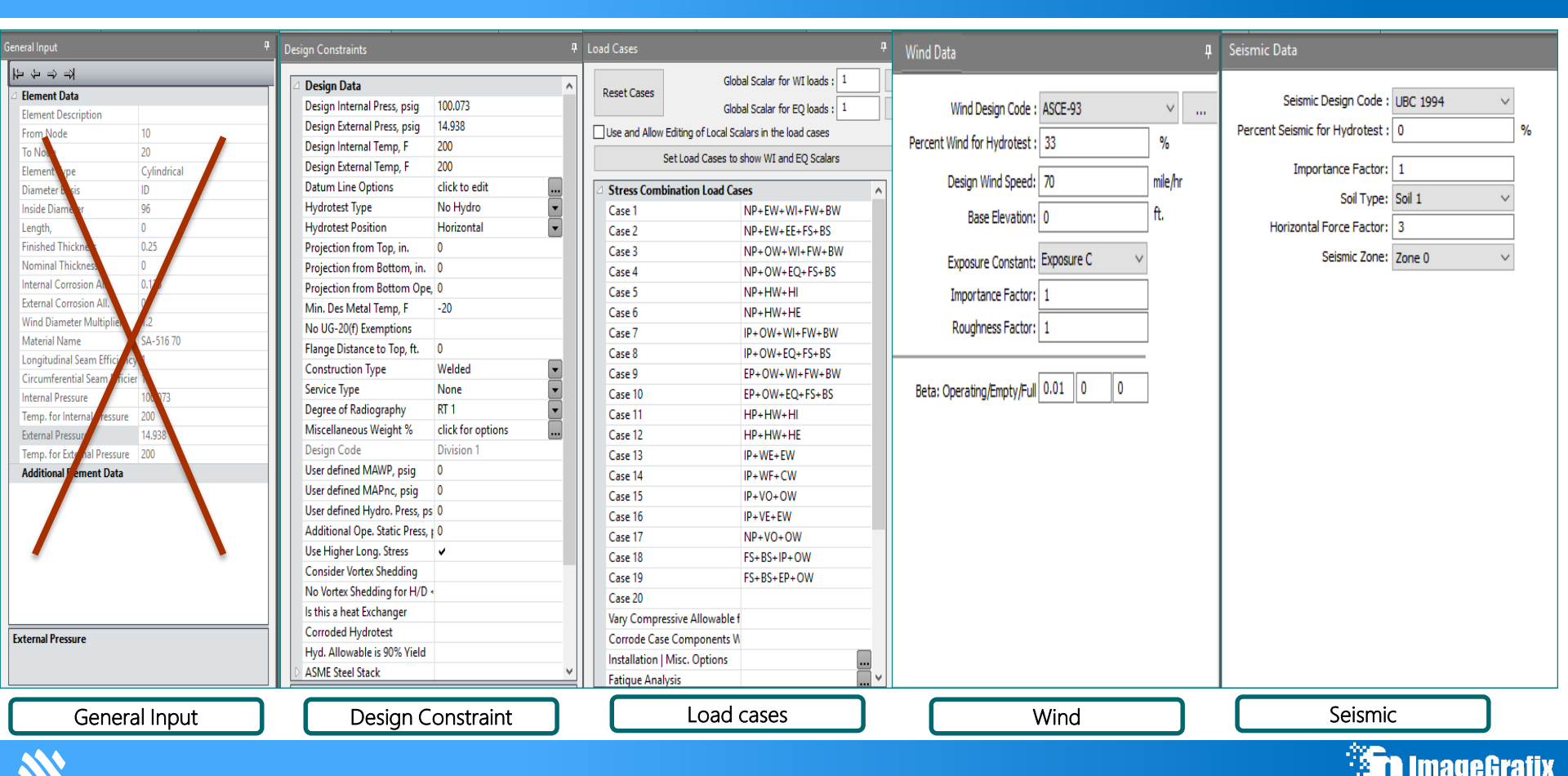

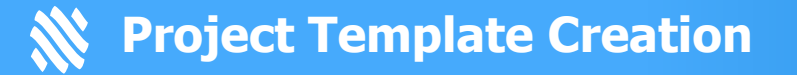

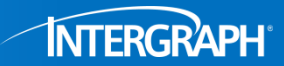

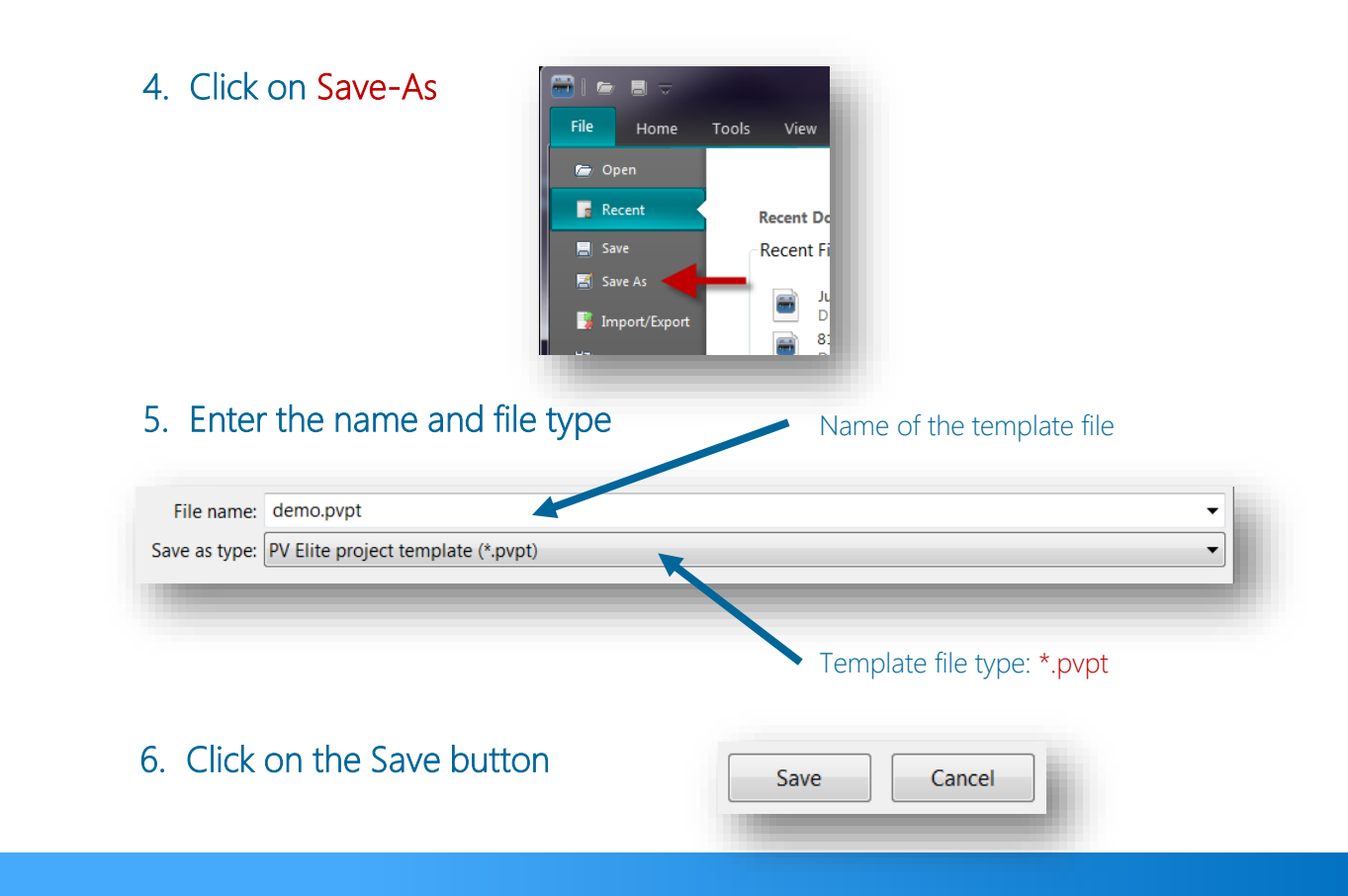

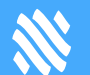

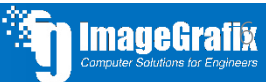

### **Project Template Creation**

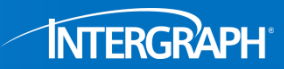

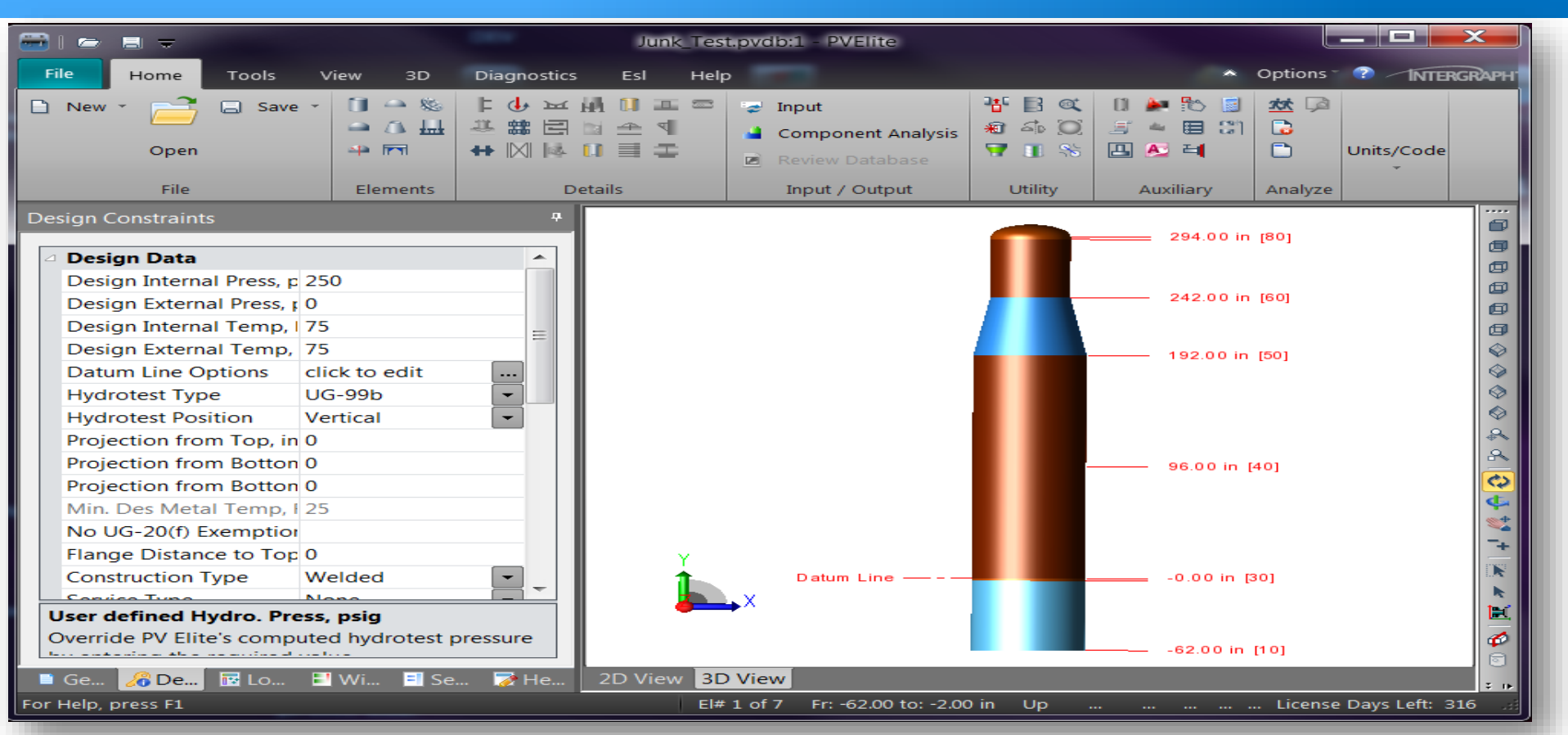

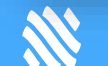

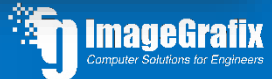

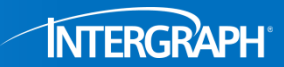

# You have now successfully saved your template for future use

#### Novo Fringteneous filerioto their by the template file data

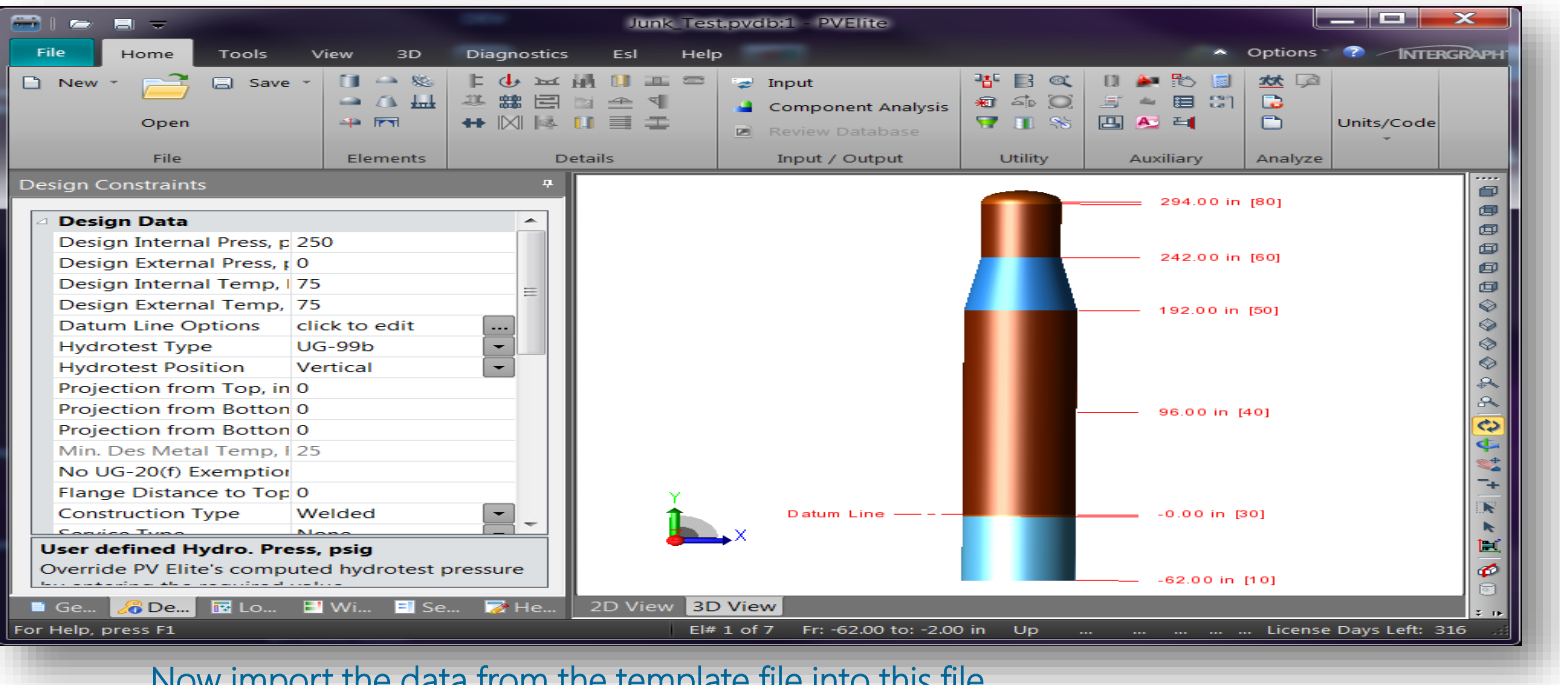

Now import the data from the template file into this file Just follow these steps

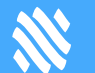

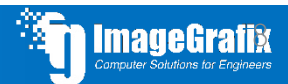

### **W** Project Template Creation

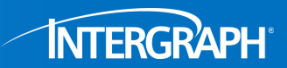

### You have now successfully saved your template for future use

BmpYortingetprestantaefdowiththenitesropelate file

1. Click on file  $\rightarrow$  Import/Export

2. Click on Import a Project Template

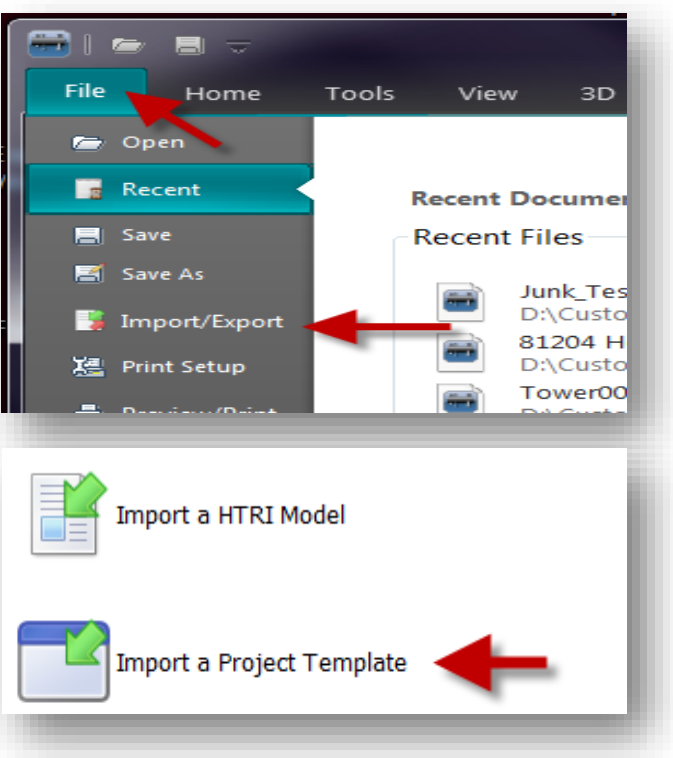

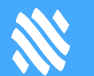

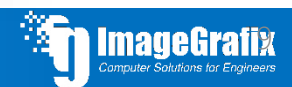

# **Project Template Creation**

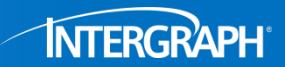

|                                                                | <br>2: Browse for the Folder where the PV Elite input files are : |                        |    |      | Find the Template file |
|----------------------------------------------------------------|-------------------------------------------------------------------|------------------------|----|------|------------------------|
| Step 2: Browse for the Folde<br>Step 3: Click on the File that | where the PV Liite inp                                            | e data from the list t | Br | owse |                        |
| Name                                                           |                                                                   | Date modified          |    |      |                        |
|                                                                |                                                                   |                        |    |      |                        |
|                                                                |                                                                   |                        |    |      |                        |
|                                                                |                                                                   |                        |    |      |                        |
|                                                                |                                                                   |                        |    |      |                        |
|                                                                |                                                                   |                        |    |      |                        |

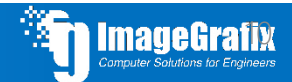

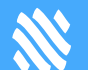

### **W** Project Template Creation

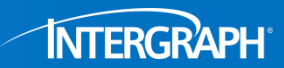

#### You have now successfully saved your template for future use

#### 3. You are presented with this screen

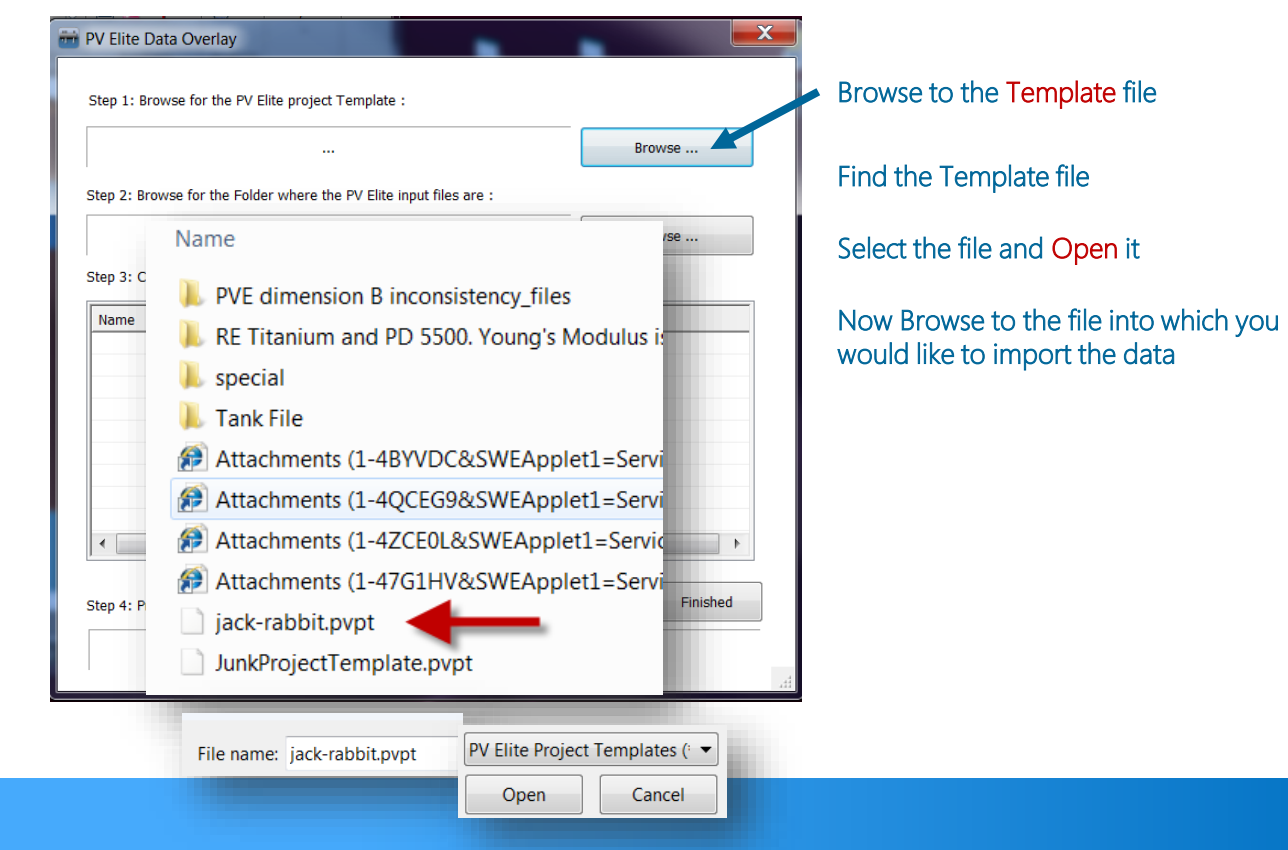

### **N** Project Template Creation

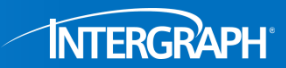

#### You have now successfully saved your template for future use You are presented with this screen

| <br>22 Browse for the Folder where the PV Elite input                                           | files are :                                                                | Browse | Find the Template file              |
|-------------------------------------------------------------------------------------------------|----------------------------------------------------------------------------|--------|-------------------------------------|
| <br>p 3: Click on the File that will receive the template o                                     | data from the list below :                                                 | Browse | Select the file and Open it         |
| Name                                                                                            | Date modified                                                              |        |                                     |
| JPV12045 - Empack - 43" ID CO2 VESSEL.PVDB                                                      | 1/10/2013                                                                  |        |                                     |
| JS5549.pvdb                                                                                     | 2/14/2012                                                                  |        | Now Browse to the file into which y |
|                                                                                                 | 2/13/2013                                                                  |        | would like to import the data       |
| junk.pvdb                                                                                       | 2/15/2015                                                                  |        |                                     |
| junk.pvdb<br>junk02.pvdb                                                                        | 4/10/2012                                                                  |        |                                     |
| junk.pvdb<br>junk02.pvdb<br>junk1.pvdb                                                          | 4/10/2012<br>7/9/2012                                                      |        |                                     |
| junk.pvdb<br>junk02.pvdb<br>junk1.pvdb<br>Junk_Test.pvdb                                        | 4/10/2012<br>7/9/2012<br>2/18/2013                                         | Ξ      |                                     |
| junk.pvdb<br>junk02.pvdb<br>junk1.pvdb<br>Junk_Test.pvdb<br>K133.pvdb                           | 4/10/2012<br>7/9/2012<br>2/18/2013<br>12/1/2011                            | Ħ      |                                     |
| junk.pvdb<br>junk02.pvdb<br>junk1.pvdb<br>Junk_Test.pvdb<br>L-7.pvdb                            | 4/10/2012<br>7/9/2012<br>2/18/2013<br>12/1/2011<br>11/6/2012               | Ξ      |                                     |
| junk.pvdb<br>junk02.pvdb<br>junk1.pvdb<br>Junk_Test.pvdb<br>K133.pvdb<br>L-7.pvdb<br>Linas.pvdb | 4/10/2012<br>7/9/2012<br>2/18/2013<br>12/1/2011<br>11/6/2012<br>11/20/2012 | Ŧ      | Click the merge button              |

You have now imported the data into you current model

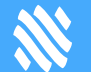

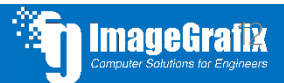

# **Easily create and use custom Saddle data via MS Excel**

| From Node :                                         | 20           |             |       |                                      |         |           |       |        |  |  |
|-----------------------------------------------------|--------------|-------------|-------|--------------------------------------|---------|-----------|-------|--------|--|--|
| Detail Description :                                | Lft Sdl      |             |       | Saddle Allowable Str                 | ess :   | 13800     | psi   | Matl   |  |  |
| Distance from "From" Node :                         | 2            | ft.         |       | Material Yield Str                   | ess :   | 34800     | psi   |        |  |  |
| Saddle Width   Dimension a :                        | 8            | 26          | in.   | E for Pla                            | tes :   | 2.9e+007  |       | psi    |  |  |
| Centerline Dimension B :                            | 72           | in.         |       | Baseplate Length   Thickn            | ess :   | 86.221    | 1     | in.    |  |  |
| Saddle Contact Angle :                              | 120          | deg.        |       | Baseplate Wi                         | dth :   | 10        | in.   |        |  |  |
| Wear Plate Width   Thickness :                      | 12           | 0.375       | in.   | Number of F                          | Ribs :  | 5         |       |        |  |  |
| Wear Plate Contact Angle :                          | 132          | deg.        |       | Rib Thickness   Web Thickn           | ess :   | 0.375     | 0.375 | in.    |  |  |
| Height of Section Ring :                            | 0            | in.         |       | Height of Web at Cer                 | nter :  | 12        | in.   |        |  |  |
| Friction Coefficient Mu :                           | 0            |             |       | Web Loca                             | tion :  | Center    |       |        |  |  |
| Moment Factor, Ftr :                                | 3            |             |       | Derform Anchor Polt (                | -loulat | ione 7    |       |        |  |  |
| Dimension E at Base (optional) :                    | 0            | in.         |       |                                      | aiculat | JOINS ?   |       |        |  |  |
| Tangent to Tangent Distance (optional) :            | 0            | ft.         |       | Saddle Bolted to Steel               | Found   | ation?    |       |        |  |  |
| Circumferential Eff. Over Saddle   At Midspan : 1 1 |              |             |       | Number of Bo                         | olts :  | 8         |       |        |  |  |
| Wear Plate and Shell Materials ar                   | e the Same ? | ]           |       | Num of Bolts in Tens                 | ion :   | 4         |       |        |  |  |
| Is this Saddle Welded                               | Edge Distar  | nce :       | 2     | in.                                  |         |           |       |        |  |  |
| P.                                                  | <hr/>        |             |       | Bolt Corrosion Allowar               | nce :   | 0         | in.   |        |  |  |
| WERK                                                |              |             |       | Bolt Mate                            | rial :  | SA-193 B7 |       | Matl:  |  |  |
| -\\/                                                | )            |             |       | Bolt Allowable Stro                  | ess :   | 25000 psi |       |        |  |  |
|                                                     |              |             |       | Thread Ser                           | ies : 1 | Tema      |       | $\sim$ |  |  |
| te Sad. Angle                                       | 7-73<br>     |             |       | Bolt Nominal Diame                   | ter :   | 0         | in.   |        |  |  |
| Wear Pi. Angle                                      | Rib Thk.     |             |       | Bolt Root A                          | rea :   |           | in²   |        |  |  |
|                                                     | -            |             |       | Optional Moments for Saddle Analysis |         |           |       |        |  |  |
|                                                     |              |             |       |                                      | Operat  | ting      | Test  |        |  |  |
| Baseplate Length                                    | ╘            |             |       | Moment M1 or M3 (optional) : 0       |         | O         |       | ft.lb. |  |  |
| Add Saddle Dine Solart Saddle                       | M            | lake a Sele | ction | Moment M2 or M4 (optional) : 0       |         |           |       |        |  |  |
| Add Saddle King Select Saddle                       | Moss         |             |       |                                      |         |           |       |        |  |  |
| Sadl:[1 of 1]                                       | imag         | egrafix     |       |                                      |         |           |       |        |  |  |
| Previous Saddle                                     | Adı Proje    | ct ABC      |       | lete OK                              |         | Cancel    |       | Help   |  |  |
|                                                     | samp         | ole         |       |                                      |         |           |       |        |  |  |
|                                                     |              |             |       |                                      |         |           |       | 100    |  |  |

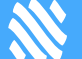

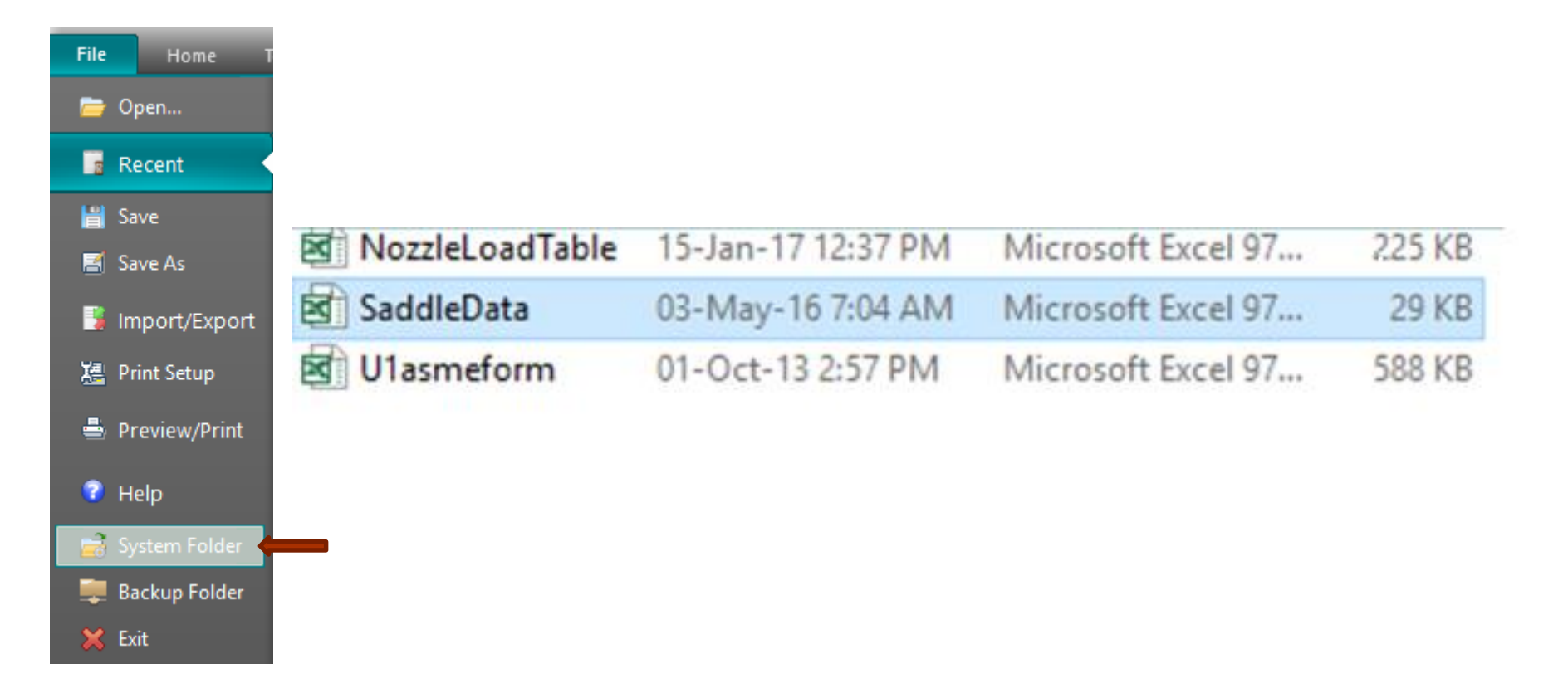

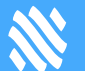

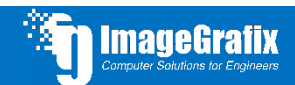

# **Easily create and use custom Saddle data via MS Excel**

| Vessel O                        | Baseplate Length | Centerline | Saddle Width        | Contact<br>Angle | Plate<br>Width | Wear Plate Thk. | Plate<br>Angle | Baseplate<br>Thk. | Baseplat<br>e Width | Number<br>of Ribs | Rib Thk | , |
|---------------------------------|------------------|------------|---------------------|------------------|----------------|-----------------|----------------|-------------------|---------------------|-------------------|---------|---|
| in                              | in.              | in.        | in.                 | in.              | in.            | in.             | in.            | in.               | in.                 | in.               | in.     |   |
| 1 0000                          | 1 0000           | 1 0000     | 1 0000              | 1 0000           | 1 0000         | 1 0000          | 1 0000         | 1 0000            | 1 0000              | 1 0000            | 1 0000  |   |
| 1.0000                          | 1.0000           | 1.0000     | 1.0000              | 1.0000           | 1.0000         | 1.0000          | 1.0000         | 1.0000            | 1.0000              | 1.0000            | 1.0000  |   |
| 6.000                           | 8 000            | 10 000     | 4 000               | 90,000           | 6 000          | 0 375           | 132 000        | 0.500             | 4 000               | 3 000             | 0.250   |   |
| 24.000                          | 22.000           | 21.000     | 4.000               | 122.000          | 6.000          | 0.375           | 132.000        | 0.500             | 4.000               | 4.000             | 0.250   |   |
| 30.000                          | 27.000           | 24.000     | 4.000               | 120.000          | 6.000          | 0.375           | 130.000        | 0.500             | 4.000               | 4.000             | 0.250   |   |
| 36.000                          | 33.000           | 27.000     | 6.000               | 125.000          | 8.000          | 0.500           | 135.000        | 0.500             | 6.000               | 4.000             | 0.250   |   |
| 42.000                          | 38.000           | 30,000     | 6.000               | 123.000          | 8.000          | 0.500           | 133.000        | 0.500             | 6.000               | 4.000             | 0.250   |   |
| 48.000                          | 44.000           | 33.000     | 6.000               | 127.000          | 8.000          | 0.500           | 137.000        | 0.500             | 6.000               | 4.000             | 0.250   |   |
| 54.000                          | 48.000           | 36.000     | 6.000               | 121.000          | 8.000          | 0.500           | 131.000        | 0.500             | 6.000               | 4.000             | 0.250   |   |
| 60.000                          | 54.000           | 39.000     | 6.000               | 124.000          | 8.000          | 0.500           | 134.000        | 0.500             | 6.000               | 4.000             | 0.250   |   |
| 66.000                          | 60.000           | 42.000     | 6.000               | 127.000          | 8.000          | 0.500           | 137.000        | 0.500             | 6.000               | 4.000             | 0.250   |   |
| 72.000                          | 64.000           | 45.000     | 6.000               | 122.000          | 8.000          | 0.500           | 132.000        | 0.500             | 6.000               | 4.000             | 0.375   |   |
| 78.000                          | 70.000           | 48.000     | 8.000               | 124.000          | 10.000         | 0.500           | 134.000        | 0.750             | 8.000               | 5.000             | 0.375   |   |
| 84.000                          | 74.000           | 51.000     | 8.000               | 121.000          | 10.000         | 0.500           | 131.000        | 0.750             | 8.000               | 5.000             | 0.375   |   |
| 90.000                          | 80.000           | 54.000     | 8.000               | 123.000          | 10.000         | 0.500           | 133.000        | 0.750             | 8.000               | 5.000             | 0.375   |   |
| 96.000                          | 86.000           | 57.000     | 8.000               | 125.000          | 10.000         | 0.500           | 135.000        | 0.750             | 8.000               | 5.000             | 0.375   |   |
| 102.000                         | 92.000           | 60.000     | 10.000              | 126.000          | 12.000         | 0.625           | 136.000        | 0.750             | 10.000              | 5.000             | 0.500   |   |
| 108.000                         | 96.000           | 63.000     | 10.000              | 123.000          | 12.000         | 0.625           | 133.000        | 0.750             | 10.000              | 5.000             | 0.500   |   |
| 114.000                         | 102.000          | 66.000     | 10.000              | 125.000          | 12.000         | 0.625           | 135.000        | 0.750             | 10.000              | 5.000             | 0.625   |   |
| 120.000                         | 106.000          | 69.000     | 10.000              | 122.000          | 12.000         | 0.625           | 132.000        | 0.750             | 10.000              | 5.000             | 0.625   |   |
| 132.000                         | 118.000          | 75.000     | 10.000              | 125.000          | 12.000         | 0.625           | 135.000        | 0.750             | 10.000              | 5.000             | 0.625   |   |
| 144.000                         | 128.000          | 81.000     | 10.000              | 124.000          | 12.000         | 0.625           | 134.000        | 0.750             | 10.000              | 5.000             | 0.625   |   |
| 156.000                         | 140.000          | 87.000     | 10.000              | 126.000          | 12.000         | 0.625           | 136.000        | 0.750             | 10.000              | 5.000             | 0.625   |   |
| 160.000                         | 140.000          | 87.000     | 10.000              | 126.000          | 12.000         | 0.625           | 136.000        | 0.750             | 10.000              | 5.000             | 0.625   |   |
| '                               |                  |            |                     |                  |                |                 |                |                   |                     |                   |         | _ |
| $\exists \cdots \models \cdots$ | Instructions M   | oss ima    | gegrafix Project Al | BC sam           | ple            | +               |                |                   |                     |                   | E 4     | 1 |

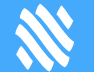

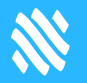

# **Templates For Analysis**

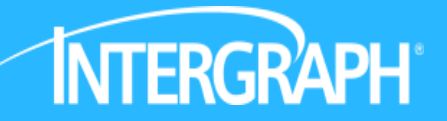

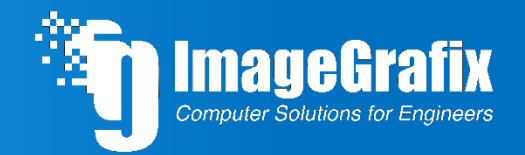

# **W** Easily create and use custom Nozzle data via MS Excel INTERGRAPH

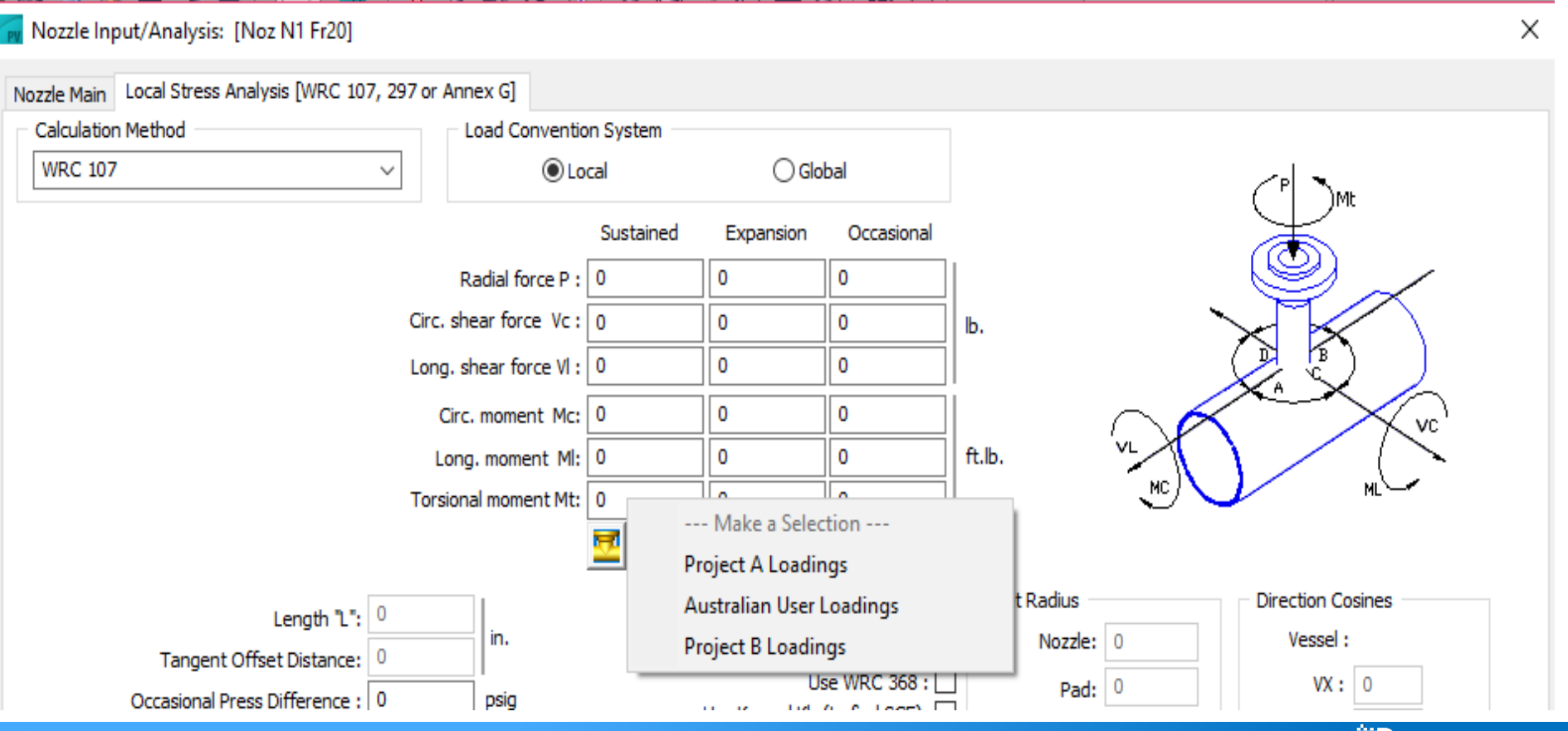

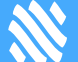

### **Easily create and use custom Nozzle data via MS Excel**

#### 📊 Nozzle Input/Analysis: [Noz N1 Fr30]

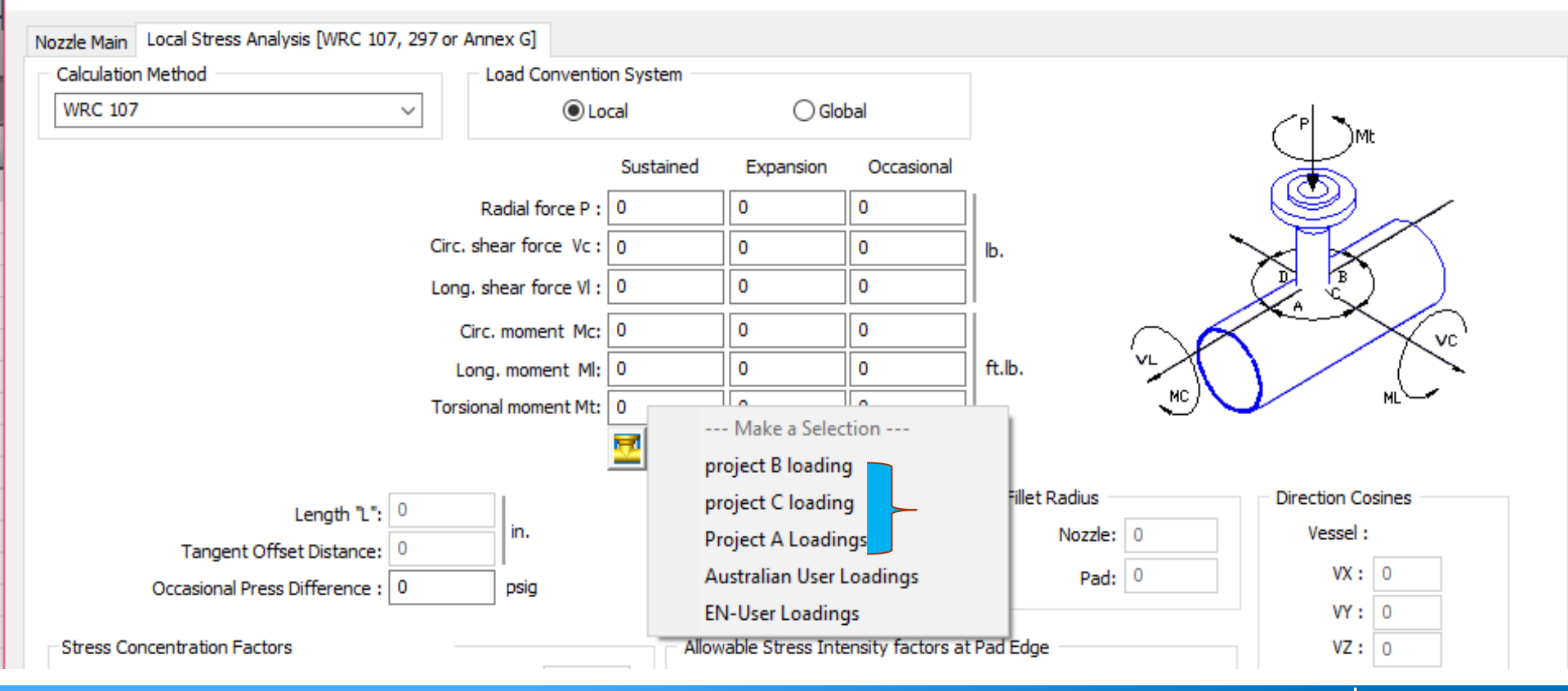

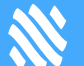

mageGrafix

 $\times$ 

| File | Home T           |                         |      |             |         |                                                                                                    |        |          |         |         |          |    |            |           |        |        |            |        |   |
|------|------------------|-------------------------|------|-------------|---------|----------------------------------------------------------------------------------------------------|--------|----------|---------|---------|----------|----|------------|-----------|--------|--------|------------|--------|---|
|      |                  |                         |      | <b>—</b> •  |         | and the second second sec |        |          |         |         |          |    |            |           |        |        |            |        |   |
| -    | Open             |                         |      | 1           | lozzleL | oads1.n                                                                                                    | zl     |          |         |         |          |    |            |           |        |        |            |        |   |
|      | Pacant           |                         |      | 1 🖻         | lozzleL | oadTab                                                                                                    | le     |          |         |         |          |    |            |           |        |        |            |        |   |
| 8    | Recent           |                         |      | 1 🗐         | VozzleS | ketches                                                                                                    |        |          |         |         |          |    |            |           |        |        |            |        |   |
|      | Save             |                         |      |             |         |                                                                                                    |        |          |         |         |          |    |            |           |        |        |            |        |   |
| _    | ~ ^              |                         |      |             |         |                                                                                                    |        |          |         |         |          |    |            |           |        |        |            |        |   |
| - C  | Save As          | 20 19                   | 450  | 1205        | 1205    | 1946                                                                                                    | 2152   | 2152     | 2029    |         |          |    |            |           |        |        |            |        |   |
|      |                  | 20 10                   | 500  | 1479        | 1479    | 2060                                                                                                    | 2152   | 2570     | 3630    |         |          |    |            |           |        |        |            |        | - |
|      |                  | 21 20                   | 550  | 1652        | 1652    | 2335                                                                                                    | 3018   | 3018     | 4262    |         |          |    |            |           |        |        |            |        | - |
|      |                  | 22 22                   | 600  | 1825        | 1825    | 2580                                                                                                    | 3447   | 3447     | 4864    |         |          |    |            |           |        |        | -          |        | - |
|      | Import/Export    | 24 26                   | 650  | 2009        | 2009    | 2865                                                                                                    | 3855   | 3855     | 5445    |         |          |    |            |           |        |        |            |        | - |
|      |                  | 25 28                   | 700  | 2182        | 2182    | 3080                                                                                                    | 4283   | 4283     | 6047    |         |          |    |            |           |        |        |            |        |   |
|      |                  | 26 30                   | 750  | 2365        | 2365    | 3314                                                                                                    | 4701   | 4701     | 6649    |         |          |    |            |           |        |        |            |        | - |
| Ya:  | Drint Cature     | 27 32                   | 800  | 2570        | 2570    | 3630                                                                                                    | 5425   | 5425     | 7578    |         |          |    |            |           |        |        |            |        | - |
|      | Print Setup      | 28 34                   | 850  | 2774        | 2774    | 3916                                                                                                    | 6016   | 6016     | 8515    |         |          |    |            |           |        |        |            |        | - |
|      |                  | 20 36                   | 900  | 2978        | 2978    | 4201                                                                                                    | 6638   | 6638     | 9392    |         |          |    |            |           |        |        |            |        | - |
|      |                  | 30 38                   | 350  | 3192        | 3192    | 4497                                                                                                    | 7291   | 7291     | 10309   |         |          |    |            |           |        |        |            |        |   |
|      | Density (Desire) | 31 40                   | 1000 | 3396        | 3396    | 4803                                                                                                    | 7964   | 7964     | 11258   |         |          |    |            |           |        |        | -          |        | - |
|      | Preview/Print    | 32 42                   | 1050 | 3620        | 3620    | 5108                                                                                                    | 8668   | 8668     | 12257   |         |          |    |            |           |        |        |            |        | - |
|      |                  | 33 44                   | 1100 | 3884        | 3884    | 5415                                                                                                    | 9392   | 9392     | 13287   |         |          |    |            |           |        |        |            |        |   |
|      |                  | 34 46                   | 1150 | 4069        | 4069    | 5731                                                                                                    | 10156  | 10156    | 14368   |         |          |    |            |           |        |        |            |        | - |
|      |                  | 35 48                   | 1200 | 4293        | 4293    | 6057                                                                                                    | 10942  | 10942    | 15479   |         |          |    |            |           |        |        |            |        |   |
| - 2  | Help             | 36 50                   | 1250 | 4528        | 4528    | 6394                                                                                                    | 11757  | 11757    | 16632   |         |          |    |            |           |        |        |            |        | - |
| _    | neip             | 37 52                   | 1300 | 4772        | 4772    | 6720                                                                                                    | 12604  | 12604    | 17825   |         |          |    |            |           |        |        |            |        | - |
|      |                  | 38 54                   | 1350 | 5017        | 5017    | 7067                                                                                                    | 13471  | 13471    | 19039   |         |          |    |            |           |        |        | -          |        | - |
| ~    |                  | 39 56                   | 1400 | 5262        | 5262    | 7413                                                                                                    | 14368  | 14368    | 20333   |         |          |    |            |           |        |        |            |        | - |
|      | Syste            | 40 58                   | 1450 | 5517        | 5517    | 7770                                                                                                    | 15298  | 15298    | 21649   |         |          |    |            |           |        |        |            |        | - |
|      |                  | 40 50                   | 1500 | 5772        | 5772    | 8127                                                                                                    | 16254  | 16254    | 22995   |         |          |    |            |           |        |        | -          |        | - |
|      |                  | 41 00                   | 1500 | 5112        | 5112    | 0121                                                                                                    | 102.34 | 102.34   | 22000   |         |          |    |            |           |        |        |            |        | - |
|      | Packup Folder    | 42 (300)                |      |             |         |                                                                                                    |        |          |         |         |          |    |            |           | -      |        | +          |        | - |
| -    | Backup Folder    | 43 [300]                |      | Force in l  | Cat     |                                                                                                    | Moment | in Kaf-m |         |         |          |    |            |           |        |        | -          |        | - |
|      |                  | 45 NDS                  | DN   | VI          | Vo      | P                                                                                                    | MI     | Mo       | Mt      |         |          |    |            |           |        |        |            |        | - |
|      | <b>F</b> 11      | 46 2                    | 50   | 112         | 112     | 153                                                                                                    | 20     | 20       | 31      |         |          |    |            | -         |        |        |            |        | - |
| - 26 | Exit             | 40 2                    |      |             |         | 1.00                                                                                                    |        | 20       |         |         |          | 1  |            |           |        |        |            | -      | _ |
|      |                  | <ul> <li>• •</li> </ul> | · [] | Instruction | s pro   | oject B lo                                                                                                    | pading | project  | loading | Project | A Loadin | gs | Australiar | n User Lo | adings | EN-Use | er Loading | J: (+) | ) |

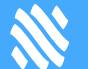

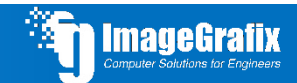

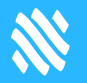

# Templates For Output

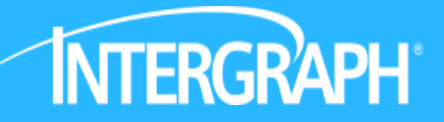

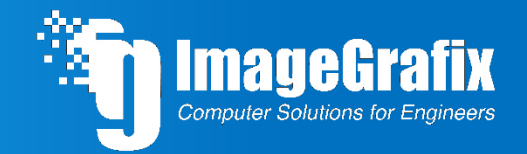

# **W** Title Page Creation In Word report

| Title | Page                                                                                                    | 3 |  |
|-------|----------------------------------------------------------------------------------------------------|---|--|
|       |                                                                                                    |   |  |
| Desig | Jn Summary                                                                                                    |   |  |
|       | Customer : IMAGEGRAFIX SOFTWARE     by:       item : 102     date:       Item No : 200     S/O:                                                                                                    |   |  |
|       | Design Internal Pressure : 100bar Temp. :40C<br>Design External Pressure : Temp. :                                                                                                    |   |  |
|       | Head       Matl.:       SA516 GR 70       Corr. All.:       JE :         Shell       Matl.:       SA516 GR 70       Corr. All.:       JE :         Flange       Matl.:       SA516 GR 70       Corr. All.:       JE :         Pipe       Matl.:       SA516 GR 70       Corr. All.:       JE :         Orne       Matl.:       JE :       JE : |   |  |
|       | Radiographic Requirements :YES                                                                                                    |   |  |
|       | Post Weld Heat Treat:NO                                                                                                    |   |  |
|       | Wind Specification : USER DEFINED V : Exp.: Imp :<br>Seismic : Zone : Cat.:                                                                                                    |   |  |
|       |                                                                                                    |   |  |
|       | Results                                                                                                    |   |  |
|       | Basic Flange Class: 150 Rating : Ambient:                                                                                                    |   |  |
|       | MAWP ( Corroded ) : limited by :<br>MAP ( New & Cold) : limited by :<br>Min. Design Metal Tmp: without Impacts<br>Charpy Impact Regents .                                                                                                    |   |  |

**INTERGRAPH** 

Computer Solutions for Enginee

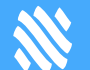

# **X** Title Page Creation In Word report

| Title Page 3                                                                        |  |
|-------------------------------------------------------------------------------------|--|
|                                                                                     |  |
| Design Summary                                                                      |  |
| Customer : IMAGEGRAFIX SOFTWARE by:                                                 |  |
| item : 102 date:<br>Item No : 200 S/O:                                              |  |
|                                                                                     |  |
| Design Internal Pressure : 100bar Temp. :40C                                        |  |
| Design External Pressure : Temp. :                                                  |  |
| Head Matl.: SA516 GR 70 Corr. All.: JE:<br>Shell Matl.: SA516 GR 70 Corr. All.: JE: |  |
| Flange Matl.: SA516 GR 70 Corr. All.: JE :                                          |  |
| Pipe Matl.: SA516 GR 70 Corr. All.: JE:<br>Cope Matl.: SA516 GR 70 Corr. All.: JE:  |  |
| Radiographic Requirements :YES                                                      |  |
| Post Weld Heat Treat:NO                                                             |  |
| Wind Specification · HSER DEFINED V · Exp · Imp ·                                   |  |
| Reignig Zono - Zono - Cot -                                                         |  |
| Sersance : Zone : Cat.:                                                             |  |
|                                                                                     |  |
| Results                                                                             |  |
|                                                                                     |  |
| Basic Flange Class: 150 Rating : Ambient:                                           |  |
| MAWP (Corroded) : limited by :<br>MAP (New & Cold): limited by :                    |  |
| Min. Design Metal Tmp: without Impacts                                              |  |

**INTERGRAPH** 

Computer Solutions fo

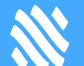

# **W** User Definable 1st Page

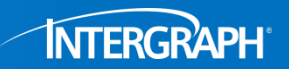

• Global project page (system folder)

C:\Users\Public\Documents\Intergraph CAS\PVElite\2017\system

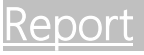

Local project page for each project

#### (local folder)

| Title_Page.docx  | 11/10/2016 5:06 PM | Microsoft Word Document | 186 KB |
|------------------|--------------------|-------------------------|--------|
| 🔨 Title_Page.pdf | 11/10/2016 5:06 PM | Adobe Acrobat Document  | 124 KB |

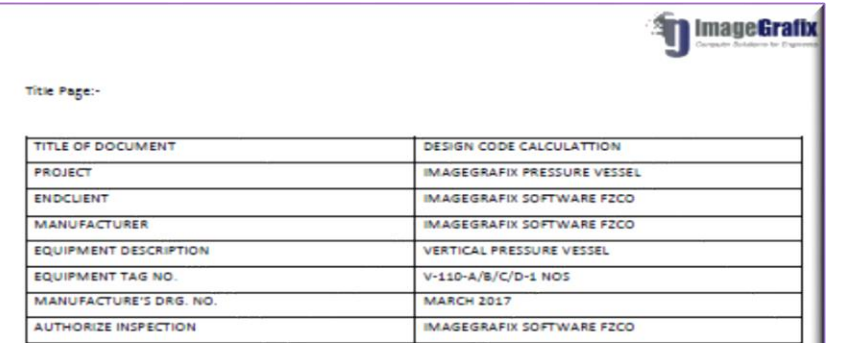

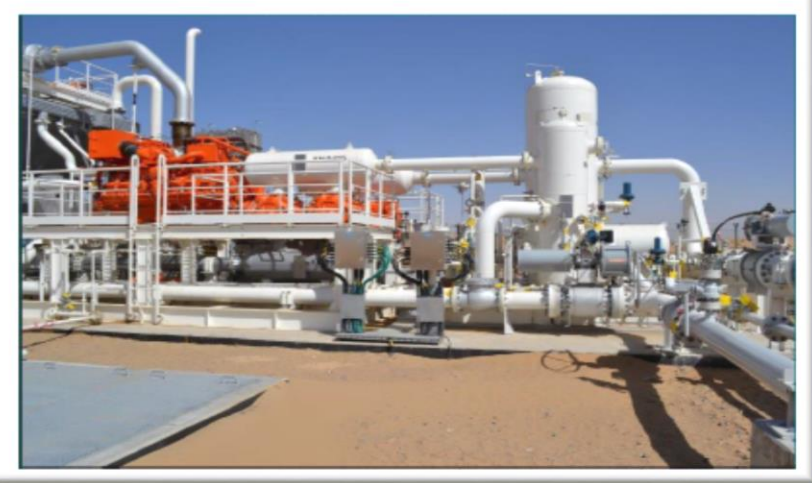

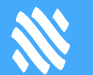

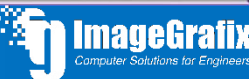

# **Exporting to ASME U forms**

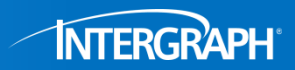

| File Home<br>Open Save Print Word Generate Previous Next<br>File File                                                                                                    | Delete Select Path<br>Edit | Highlight     Image: Constraint of the sector of the sector |
|----------------------------------------------------------------------------------------------------|----------------------------|----------------------------------------------------------------------------------------------------|
| Report List         Report Name         Table of Contents         Cover Page         Title Page         Warnings and Errors:         Input Echo:         XY Coordinate Calculations:         Internal Pressure Calculations:         Eternent and Detail Weights:         Nozzle Flange MAWP:         Center of Gravity Calculation:         Nozzle Calcus: Noz NI Fr20         Nozzle Schedule:         MDMT Summary:         Vessel Design Summary:         Problems/Failures Summary: | # ×       Select one of    | r more reports from the Report List to view or print.                                                                                                    |

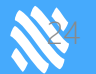

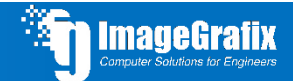

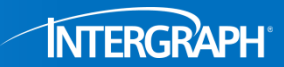

| 1.  | Manufactur                                       | ed and certifi | ed by         | IMAGEGRAFIX    | SOFTWARE                                  |                 | (Name ar           | nd address of Manufac   | turer)     |                                |                     |            |                 |        |
|-----|--------------------------------------------------|----------------|---------------|----------------|-------------------------------------------|-----------------|--------------------|-------------------------|------------|--------------------------------|---------------------|------------|-----------------|--------|
| 2.  | Manufactur                                       | ed for IN      | AGEGRA        | FIX SOFTWA     | RE                                        |                 | (1141112-41        |                         |            |                                |                     |            |                 |        |
|     |                                                  |                | 2017          |                |                                           |                 |                    | (Name and address o     | of Purchas | er)                            |                     |            |                 |        |
| 3.  | Location of i                                    | nstallation    | XYZ           |                |                                           |                 | (A)                |                         |            |                                |                     |            |                 |        |
|     | Turne Ver                                        | rtical         |               |                | Di                                        | stillation (    | (Name ar<br>Column | na aadress)             |            |                                | IMAGEGR             |            |                 |        |
| 4.  | 4. Type Vertical (Horizoptal vertical or sphere) |                |               |                | (Tapk separator ikt uessel beat evoluent) |                 |                    |                         |            | (Mapufacturer's serial number) |                     |            |                 |        |
|     | N/A                                              | (Honzorka),    | erdoal, or op |                | 06-03-2017                                | (Tanic)sepai    |                    | 2017                    |            |                                | 2017                |            | Jena manuer     | ,      |
| 5.  | (CRN)<br>5 ASME Code Section VIII Div 1 2015     |                |               | 2015           | (Drawin                                   | g number)       |                    | (National Board number) |            |                                | (Year built)        |            |                 |        |
|     | ,,                                               | ,              |               | [Edition and   | Addenda, if app                           | licable (date)] |                    | (Code Case n            | umber)     |                                | [Special s          | ervice per | UG-120(d)]      |        |
| ten | ns 6-11 incl. t                                  | to be comple   | ted for a s   | ingle wall ves | sels, jackets d                           | of the jacket   | ed vesse           | els, shell of heat e    | exchange   | ers, or ch                     | amber of multic     | hamber     | vessels.        |        |
| 6.  | Shell: (a                                        | ) Number of c  | ourse(s)      | 1              |                                           |                 |                    | (b) Overall             | length     | 16.14                          | ↓ft. 7              | 70-809     | %               |        |
|     | Course(s)                                        |                | Mat           | terial         | Thickn                                    | less            | Lo                 | ong. Joint (Cat. A)     |            | Circun                         | n. Joint (Cat. A, B | mplet      | teo<br>Heat Tre | eatmen |
| No. | Diameter                                         | Length         | Spec./Gra     | ade or Type    | Nom.                                      | Corr.           | Туре               | Full, Spot, None        | Eff.       | Type                           | Full, Spot, None    | Forms      | Temp.           | Time   |
|     |                                                  |                |               | -              |                                           |                 |                    |                         |            |                                |                     |            |                 |        |

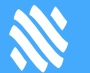

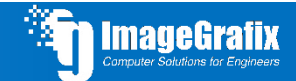

# **Exporting to ASME U forms**

|                                             |                                         | PVElite - [C                                      | :\Users\Dell\Desktop\whats\verstical vessel.pv                                                      | /db]                                                      |                    |
|---------------------------------------------|-----------------------------------------|---------------------------------------------------|----------------------------------------------------------------------------------------------------|-----------------------------------------------------------|--------------------|
| ne Tools View                               | 3D Diagnostics ESL                      | Help                                              |                                                                                                    |                                                           | ^                  |
| Select Lock the Current<br>Units Input File | Create/Review Units<br>Units Conversion | Edit/Add File Extraction Export to VUE Calculator | 종 Renumber the Nodes<br>하 Flip Model Orientation<br>때 Enter in U-1 Form Information for This Vessel | 🔆 Compute Ligament Efficiencies<br>Display Driver : MSW 🔹 |                    |
| k                                           |                                         | ÷                                                 |                                                                                                    |                                                           |                    |
| ta                                          |                                         | Additional Vessel Information                     |                                                                                                    |                                                           | ×                  |
| cription                                    | skirt                                   |                                                   |                                                                                                    |                                                           |                    |
|                                             | 10                                      | Additional Mar                                    | nufacturer's Information for Pressure Vesse                                                         | als                                                       |                    |
|                                             | 20                                      |                                                   |                                                                                                    |                                                           |                    |
| e                                           | Skirt                                   |                                                   |                                                                                                    | Set Default                                               | = 4000.00 mm. [60] |
| sis                                         | ID                                      | Manufactured and Certifie                         | d by :                                                                                              | Get Default                                               |                    |
| eter, mm.                                   | 2000                                    | Manufactured for (Name and Address of Purcha      | aser):                                                                                              |                                                           |                    |
| . mm.                                       | 1400                                    | Location of Installation (name and add            | ess) :                                                                                              |                                                           |                    |
| ckness, mm.                                 | 10                                      |                                                   |                                                                                                    |                                                           |                    |
| ickness, mm.                                | 10                                      | Type of Vessel (Horizontal, Vertical, Sph         | ere):                                                                                               |                                                           |                    |
| rosion Allowance, mm.                       | 3.175                                   | Time and Table Connector distance                 |                                                                                                    |                                                           |                    |
| rosion Allowance, mm.                       | 0                                       | Type, continued (Tank, Separator, jkt vesse       |                                                                                                    |                                                           |                    |
| ter Multiplier                              | 1.2                                     | Maufacturer's Serial Nu                           | mber :                                                                                              |                                                           |                    |
| ne                                          | SA-516 70                               | Canadian Registration Number (if going to Can     | ada) :                                                                                              |                                                           | 2000.00 mm. [50]   |
| I Seam Efficiency                           | 1                                       | Drawing Nu                                        | mber :                                                                                              |                                                           |                    |
| itial Seam Efficiency                       | 1                                       | National Board Nu                                 | mber :                                                                                              |                                                           |                    |
| sure, KPa.                                  | 0                                       | Vear of Constru                                   | ction :                                                                                             |                                                           |                    |
| ternal Pressure, C                          | 60.0062                                 | Tear of Collsub                                   | Cuon. V                                                                                             |                                                           | 1000.00 mm. [40]   |
| sure, KPa.                                  | 0                                       |                                                   |                                                                                                    |                                                           |                    |
| ternal Pressure, C                          | 93.3422                                 | ASME Edition and Addenda (o                       | late) :                                                                                             | Set as Current                                            |                    |
| lement Data                                 |                                         | Code Case Nu                                      | mber :                                                                                              |                                                           | N1 Fr30            |
| er at Base, mm.                             | 2000                                    | Special Service per UG-12                         | 20(d) :                                                                                             |                                                           |                    |
| ering Analysis                              | ~                                       |                                                   | L                                                                                                   |                                                           | -50.80 mm. [20]    |
| les in Skirt                                | ~                                       |                                                   |                                                                                                    | OK Cancel                                                 |                    |
|                                             |                                         |                                                   |                                                                                                    |                                                           | _                  |
|                                             |                                         |                                                   | skirt                                                                                               |                                                           |                    |
|                                             |                                         | Y                                                 |                                                                                                    |                                                           |                    |
|                                             |                                         |                                                   |                                                                                                    |                                                           | 1150.00 [10]       |
|                                             |                                         | X                                                 |                                                                                                    |                                                           | -1450.80 mm. [10]  |

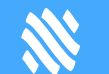

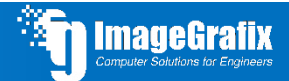

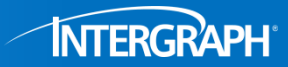

# **DXF** File Generation

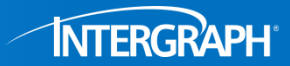

#### DESIGN DATA CONSTRUCTION IN ACCORDANCE WITH EDITION OF A.S.M.E. CODE SECTION VIII DIVISION , INCLUDING THE ADDENDA. CI DI BILL OF MATERIAL D MATL. SPEC. DESCRIPTION 1TEM QTY. м. м. SA-516 70 SKIRT 10mm. X 2000mm. 1D X 1400mm. M. SA-516 70 . HD 19mm, X 2000mm, 1D X 51mm, 2 1DR1 5 H SA-516 70 INDER 12mm, X 2000mm, JD X 1000mm. 2 з CI SA-516 70 X 2000mm ID X 2000mm CVLINDER 12mm R J NOZZLE SCHEDULE I٢ w МК. # QTY. SIZE AND SCHED. TYPE RTG. REINFORCING 2 6.01 RF 150# NONE REQ'D N1 40 M. 160 RF N2 4.01 150# NONE REO'D 1 SI H CPLC STUI NUTS GASE GENE ALL UNLE A WINE NE HILES COLDE II THE BRANDIE HEL DING\_HO 1000

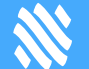

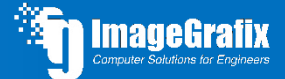

REV.ND

# **DXF** File Generation

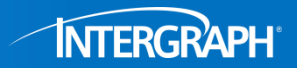

| File Hama T       | DataNote - Notepad                                                          | _ | $\times$ |
|-------------------|-----------------------------------------------------------------------------|---|----------|
| File Home I       | File Edit Format View Help                                                  |   |          |
|                   | DESIGN DATA                                                                 |   | ^        |
| 🗁 Open            | CONSTRUCTION IN ACCORDANCE WITH EDITION OF A.S.M.E. CODE SECTION VIII       |   |          |
|                   | DIVISION , INCLUDING THE ADDENDA.                                           |   |          |
| -                 | CODE STAMP REQ'D NATIONAL BOARD                                             |   |          |
| 📲 Recent          | DESIGN PRESS (INI) 30 CUNITS TEMP CUNITS                                    |   |          |
|                   | DESIGN PRESS (EXT) 30 CUNITS TEMP CUNITS                                    |   |          |
| 🔛 Sava            | M.A.W.P. (DESIGN) 50 CUNITS LIMITED BY                                      |   |          |
| E Save            | MIN DESIGN METAL TEMP CUNTS @ CINTS                                         |   |          |
|                   | HYDROSTATIC TEST (UNITS (1.3 * M.A.W.P.)                                    |   |          |
| 🛃 Save As         | CORROSION ALLOW. SHELL HEADS NOZZLES                                        |   |          |
|                   | RADIOGRAPH P.W.H.T. MFG. SER. #                                             |   |          |
| <b>T</b> *        | JOINT EFF. HEADS SHELLS                                                     |   |          |
| 🌗 Import/Export   | INSPECTED BY IMAGEGRAFIX                                                    |   |          |
|                   | WEIGHT EMPTY <unit> FULL OF WATER</unit>                                    |   |          |
| Yel Drint Cature  |                                                                             |   |          |
| All Print Setup   | MATERIAL                                                                    |   |          |
|                   | SHELL SA 516 GR 70 FLANGES SA 516 GR 70                                     |   |          |
| - Drouiouu (Drint | HEADS SA 516 GR 70 SUPPORTS SA 516 GR 70                                    |   |          |
| Preview/Print     | STIDS RETNE PADS                                                            |   |          |
|                   | NITS NOZZI E NECKS                                                          |   |          |
| • · · · ·         | GASKETS                                                                     |   |          |
| 🕜 Help 🔄          |                                                                             |   |          |
|                   | GENERAL NOTES                                                               |   |          |
| System Folder     | ALL BOLT HOLES TO STRADDLE THE NORMAL VESSEL CENTERLINES OR THEIR PARALLELS |   |          |
| System Polder     | UNLESS NOTED.                                                               |   |          |
|                   |                                                                             |   |          |
| 🜉 Backup Folder   | AFTER HYDROSTATIC TEST, THE VESSEL SHALL BE DRAINED AND THOROUGHLY CLEANED  |   |          |
|                   | TO REMOVE ALL GREASE, SCALE, AND OTHER FOREIGN DEBRIS.                      |   |          |
| 🖌 Evit            |                                                                             |   |          |
|                   |                                                                             |   | ~        |

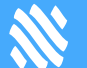

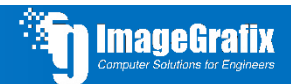

# **DXF** File Generation

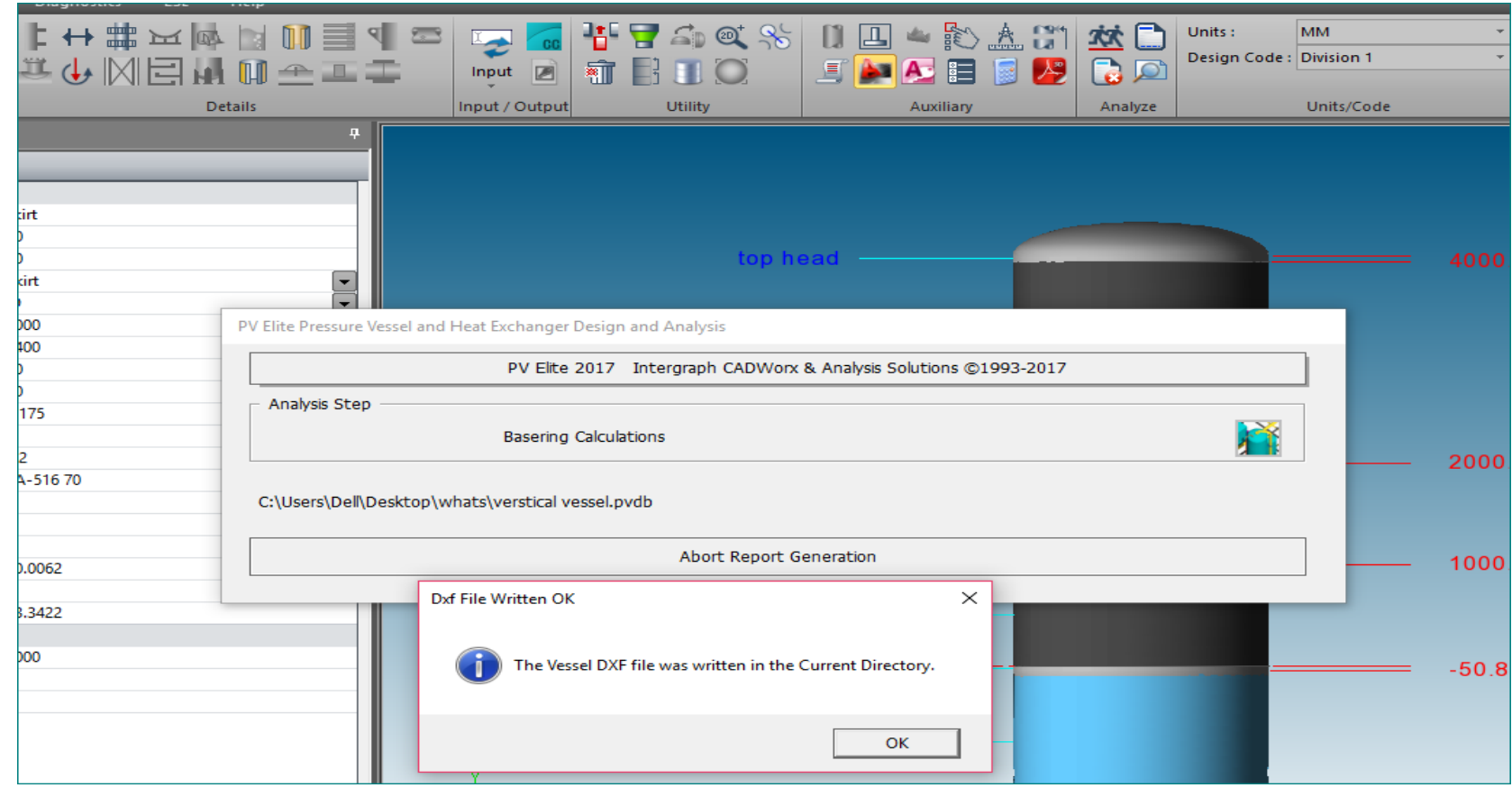

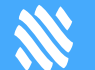

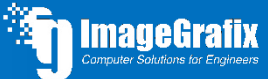

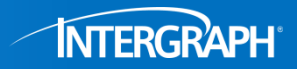

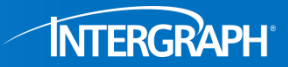

|     | Name                   | Date modified     | Туре            | Size   |
|-----|------------------------|-------------------|-----------------|--------|
| 255 | verstical vessel.t8x   | 04-Feb-17 2:11 AM | T8X File        | 352 KB |
|     | Restical vessel        | 04-Feb-17 2:11 AM | AutoCAD Drawing | 79 KB  |
|     | VERSTICAL VESSEL.PVU   | 04-Feb-17 2:11 AM | PVU File        | 3 KB   |
|     | 🔜 VERSTICAL VESSELBOM1 | 04-Feb-17 2:11 AM | AutoCAD Drawing | 13 KB  |
|     | 🔜 VERSTICAL VESSELNOZ1 | 04-Feb-17 2:11 AM | AutoCAD Drawing | 12 KB  |
|     | 📷 verstical vessel     | 04-Feb-17 2:11 AM | PVDB File       | 354 KB |

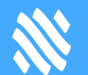

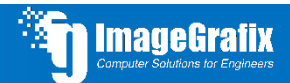

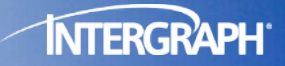

Getting the job done faster

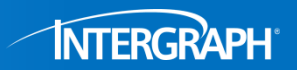

Computer Solutions for Engineers

• Export to Step File Format

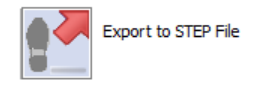

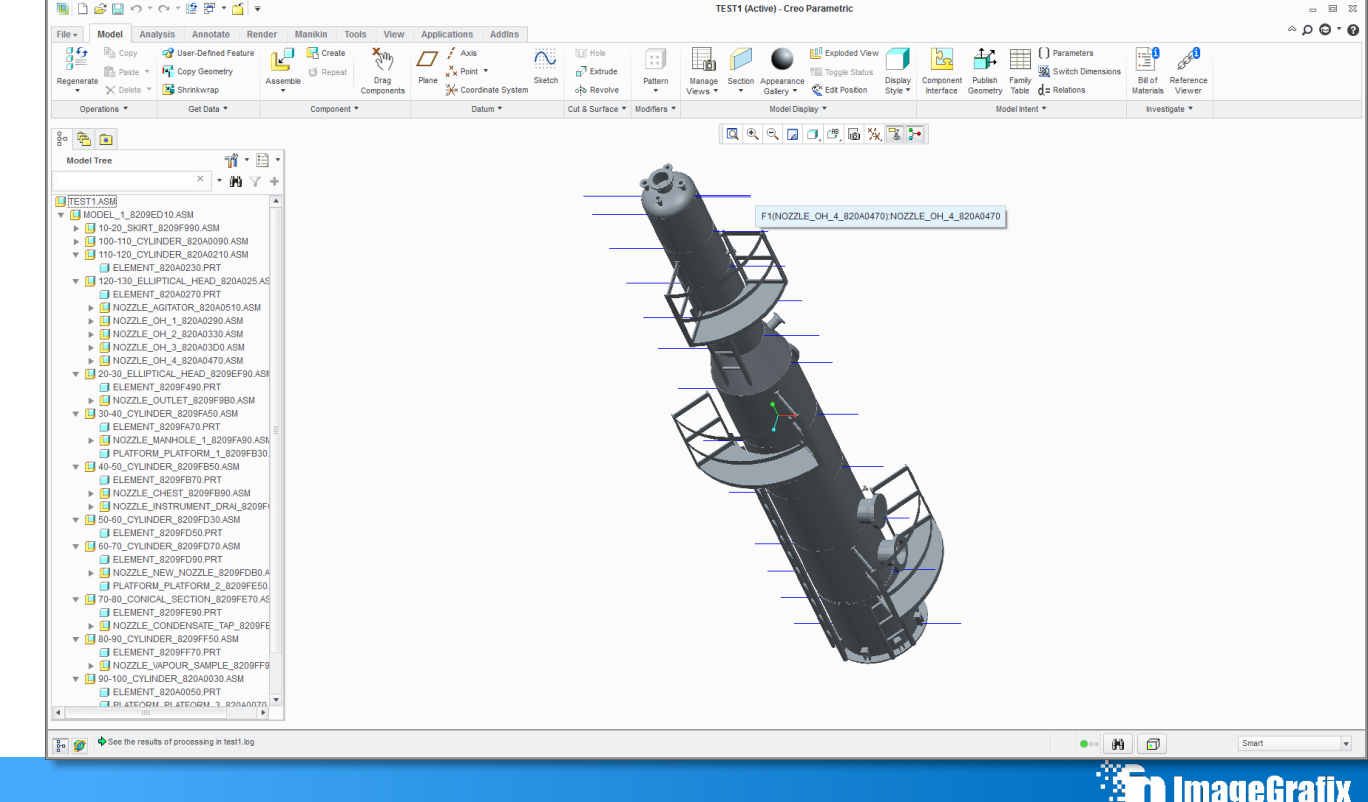

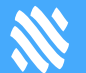

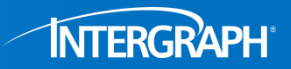

Computer Solutions for Engine

• Export to Autodesk Inventor (Spring 2017), SolidWorks to follow

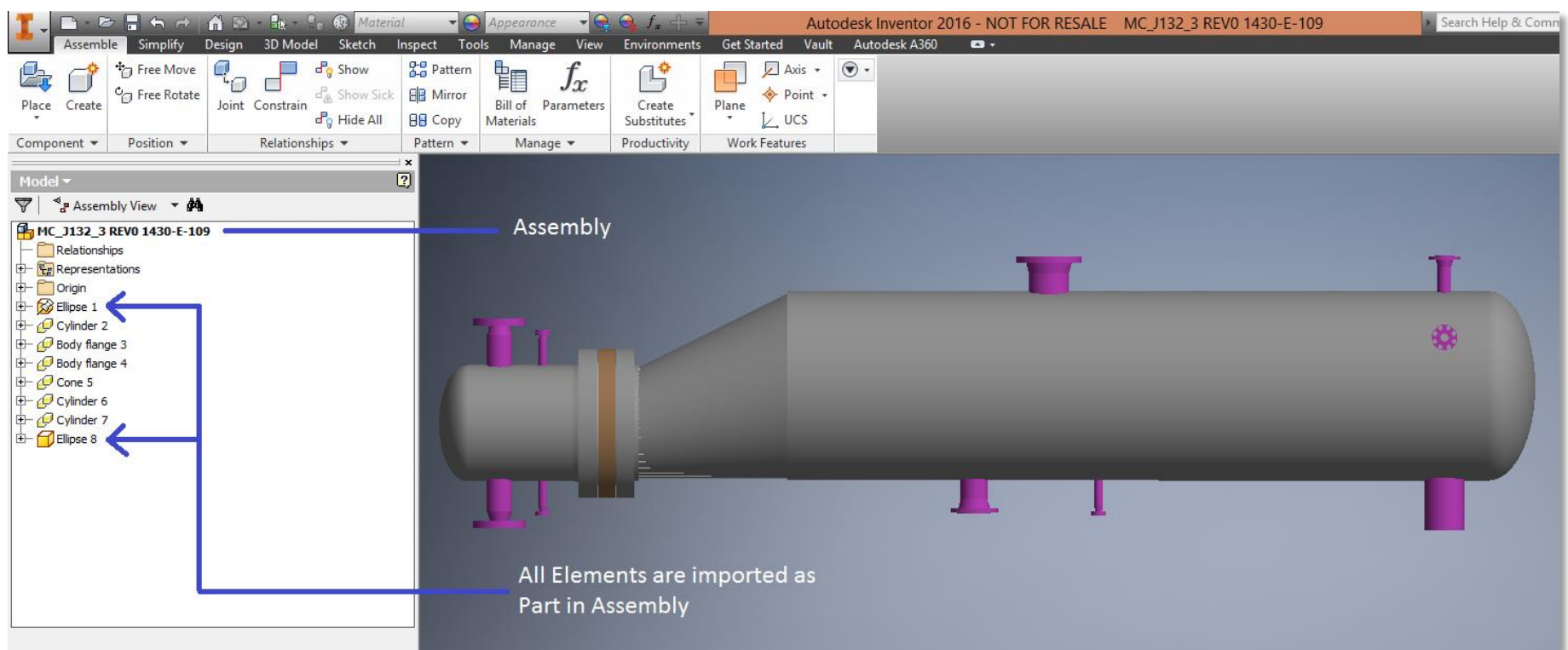

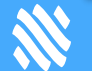

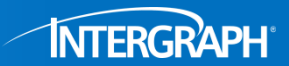

mageGrafi)

• Undo/Redo

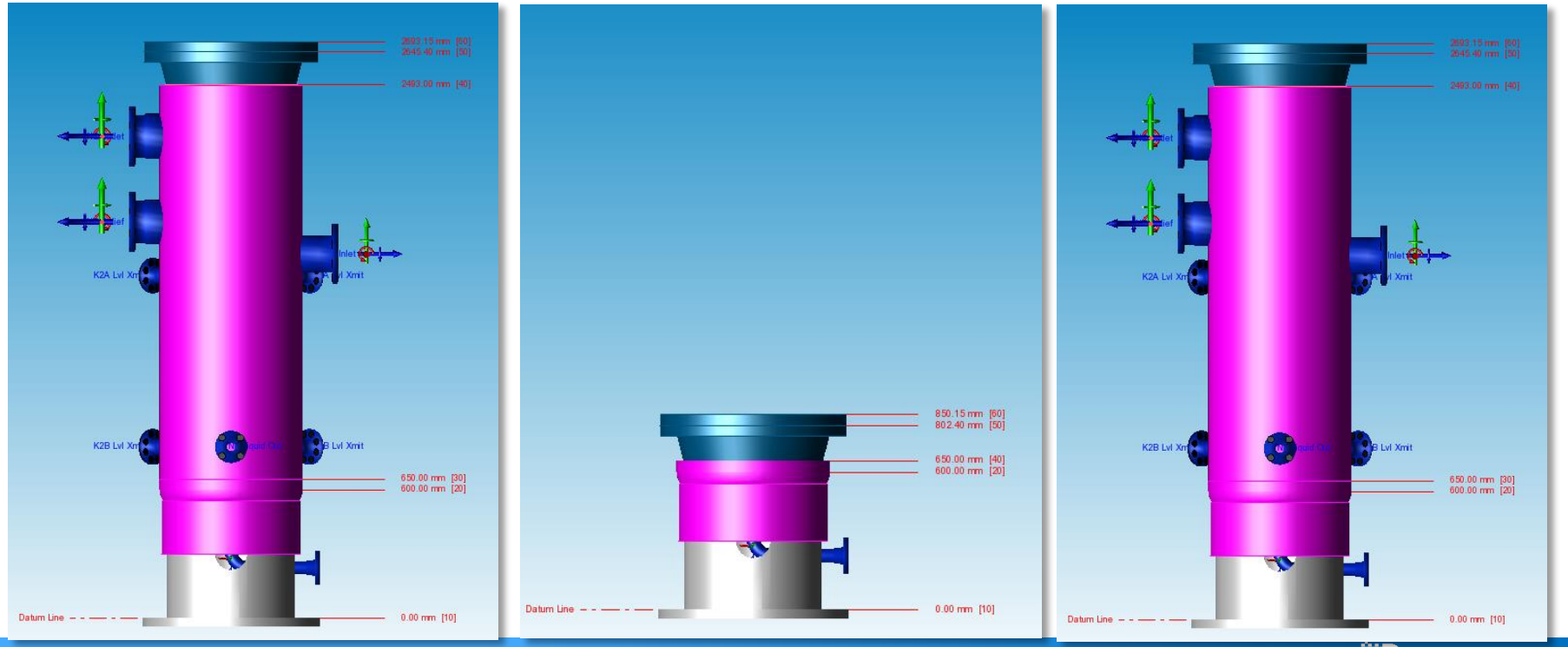

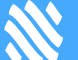

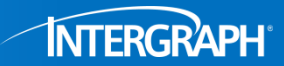

#### News Feed – Staying in Touch

| 10 M =                                 |            |                              | P                                                            | VElite - [G:\Testing\Qurna                                           | Fuel Gas Knock O                                                                                                    | ut Full R2.p        | vdb]                 |           |          |                          |            |              | - 0      |
|----------------------------------------|------------|------------------------------|--------------------------------------------------------------|----------------------------------------------------------------------|----------------------------------------------------------------------------------------------------|---------------------|----------------------|-----------|----------|--------------------------|------------|--------------|----------|
| File Home Tools Vie                    | w 3D Diag  | gnostics ES                  | L Help                                                       |                                                                      |                                                                                                    |                     |                      |           |          |                          | ∧ Op       | otions * 😮 – | INTERGRA |
| New * 📑 🖺 Save * 📋<br>Open             |            | : ++ #<br>≝ ( <u>+</u> ,   × | iem (                                                        | ÌÌÌ╡╕<br>Ì҈≜ІІІ                                                      | °⊋'Input 🗾                                                                                                    | 16 <b>7</b><br>17 E | <i>≦</i> ∍@, %<br>∎© | Auxiliary | Analyze  | Units :<br>Design Code : | Division 1 | v            |          |
| File                                   | Elements   |                              | Details                                                      | s                                                                    | Input / Output                                                                                                    |                     | Utility              |           |          |                          | Units/Code |              |          |
| ieral Input                            |            |                              | <b></b>                                                      |                                                                      |                                                                                                    |                     |                      |           |          |                          |            |              | <b>^</b> |
| - (+                                   |            |                              |                                                              | INTERC                                                               | GRAPH'                                                                                                    |                     |                      |           |          |                          |            |              |          |
| Element Data                           |            |                              |                                                              |                                                                      |                                                                                                    |                     |                      |           |          |                          |            |              |          |
| Element Description                    |            |                              |                                                              | The letest up                                                        |                                                                                                    |                     | C (19 00 04          | 0000      |          |                          |            |              |          |
| From Node 10                           |            |                              | I ne latest version is <u>PV Elite 2016 (18.00.01.0000).</u> |                                                                      |                                                                                                    |                     |                      |           |          |                          |            |              |          |
| To Node                                | 20         |                              |                                                              | PARTICIPAT                                                           | E                                                                                                    |                     |                      |           |          |                          |            |              |          |
| Element Type                           | Skirt      |                              | -                                                            |                                                                      |                                                                                                    |                     |                      |           |          |                          |            |              | (        |
| Diameter Basis                         | ID         |                              | -                                                            | Events                                                               |                                                                                                    |                     |                      |           |          | 1                        |            |              |          |
| Inside Diameter, mm                    | 580        |                              |                                                              | Houston CADWork                                                      | CAESAR II. GT ST                                                                                                    | RUDL. PV            | Elite, and TANK      | Symposium | ns Start | Wednesdav                |            |              |          |
| Skirt Length, mm                       | 600        |                              |                                                              | Don't Miss Savings                                                   | & PDH Credits                                                                                                    |                     |                      | 6         |          | Aprel 100                |            |              |          |
| Finished Thickness, mm                 | 10         |                              |                                                              | Reserve Your Spot                                                    | in CAU Sessions                                                                                                    |                     |                      |           |          | and a second             |            |              |          |
| Nominal Thickness, mm                  | 10         |                              |                                                              |                                                                      |                                                                                                    |                     |                      |           |          |                          |            |              |          |
| Internal Corrosion Allowance, mn       | m 3.0      |                              |                                                              | Webinars                                                             |                                                                                                    |                     |                      |           |          |                          |            |              |          |
| External Corrosion Allowance, mr       | m 3.0      |                              |                                                              | PV Filte Webinar, Tools and Configuration                            |                                                                                                    |                     |                      |           |          |                          |            |              |          |
| Wind Diameter Multiplier               | 1.2        |                              |                                                              | Intercorab CADWork & Analysis Solutions Webinar: New Online Training |                                                                                                    |                     |                      |           |          |                          |            |              |          |
| Material Name                          | SA-516 70  |                              |                                                              | PV File Webiar Designing for Vacuum                                  |                                                                                                    |                     |                      |           |          |                          |            |              | =        |
| Longitudinal Seam Efficiency           | 1          |                              |                                                              |                                                                      |                                                                                                    |                     |                      |           |          |                          |            |              |          |
| Circumferential Seam Efficiency        | 1          |                              |                                                              |                                                                      | ONLINE GROUPS                                                                                                    |                     |                      |           |          |                          |            |              |          |
| Internal Pressure, kgf/cm <sup>2</sup> | 0          |                              |                                                              |                                                                      |                                                                                                    |                     | 1 744                |           |          |                          |            |              |          |
| Temp. for Internal Pressure, C         | 126        |                              |                                                              |                                                                      |                                                                                                    | (ouTube             | Blog                 |           |          |                          |            |              |          |
| External Pressure, kgf/cm <sup>2</sup> | 0          |                              |                                                              |                                                                      |                                                                                                    |                     |                      |           |          |                          |            |              |          |
| Temp. for External Pressure, C         | 50         |                              |                                                              |                                                                      |                                                                                                    |                     | 182                  |           |          |                          |            |              | 1        |
| Additional Element Data                |            |                              |                                                              |                                                                      | A CONTRACTOR OF A CONTRACT OF A CONTRACT OF | -                   |                      |           |          |                          |            |              |          |
| Skirt Diameter at Base, mm             | 580        |                              |                                                              |                                                                      |                                                                                                    |                     |                      |           |          |                          |            |              | 0        |
| Perform Basering Analysis              | ~          |                              |                                                              | Website Discussi                                                     | on Read the                                                                                                    | Subscribe           | Webinar              |           |          |                          |            |              | (        |
| Evaluate Holes in Skirt                | ~          |                              |                                                              | Forum                                                                | Newsletter t                                                                                                    | o the               | Recordings           |           |          |                          |            |              |          |
|                                        |            |                              |                                                              |                                                                      | 1                                                                                                    | lewsletter          |                      |           |          |                          |            |              | 4        |
|                                        |            |                              |                                                              |                                                                      |                                                                                                    |                     |                      |           |          |                          |            |              |          |
|                                        |            |                              |                                                              | Smart Sup                                                            | דוסכ<br>ע                                                                                                    |                     |                      |           |          |                          |            |              |          |
|                                        |            |                              |                                                              |                                                                      |                                                                                                    |                     |                      |           |          |                          |            |              | *        |
| Genera 🔗 Design 🔣 Load                 | d C 📳 Wind | = Seismi                     | > Heading                                                    | 2D View 3D View Ne                                                   | ws Feed                                                                                                    |                     |                      |           |          |                          |            |              |          |
|                                        |            |                              |                                                              | J                                                                    |                                                                                                    |                     |                      |           |          |                          |            | 1            |          |

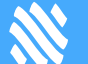

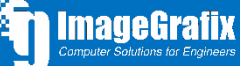

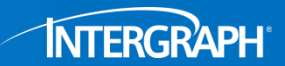

- Easily create and use custom data via MS Excel
- Share common data with other PV Elite users to increase productivity

| PV | Nozzle Input/Analysis: [N2 Outlet]                          |               |                                         |                                   |                             | <b>—</b> |  |  |  |  |
|----|-------------------------------------------------------------|---------------|-----------------------------------------|-----------------------------------|-----------------------------|----------|--|--|--|--|
|    | Nozzle Main Local Stress Analysis [WRC 107, 297 or Annex G] |               |                                         |                                   |                             |          |  |  |  |  |
|    | Calculation Method                                          | on System —   |                                         |                                   |                             |          |  |  |  |  |
|    | WRC 107 - O La                                              | ical 🔘 Global |                                         | bal                               |                             |          |  |  |  |  |
|    |                                                             | Sustained     | Expansion                               | Occasional                        | $\sim$                      |          |  |  |  |  |
|    | Radial force P :                                            | 0             | 0                                       | 0                                 |                             |          |  |  |  |  |
|    | Circ. shear force Vc :                                      | 0             | 0                                       | 0                                 | kgf                         |          |  |  |  |  |
|    | Long. shear force VI :                                      |               | 0                                       | 0                                 |                             |          |  |  |  |  |
|    | Circ. moment Mc:                                            | 0             | 0                                       | 0                                 |                             |          |  |  |  |  |
|    | Long. moment MI:                                            | 0             | 0                                       | 0                                 | N-m VL                      |          |  |  |  |  |
|    | Torsional moment Mt:                                        | 0             | 0                                       | 0                                 |                             |          |  |  |  |  |
|    |                                                             | 2             | 2                                       | 2                                 |                             |          |  |  |  |  |
|    | Length "L": 0                                               |               | Include Pressure Thrust : Fillet Radius |                                   |                             |          |  |  |  |  |
|    | Tangent Offset Distance: 0 mm                               | I             | Use Division 2 St                       | ress Indices : 📃                  | Nozzle: 0 Vessel :          |          |  |  |  |  |
|    | Occasional Press Difference : 0 kgf/cm <sup>2</sup>         |               | Use Kn and Kb                           | e WRC 368 : 📃<br>(to find SCF): 📃 | Pad: 0 VX : 0 VX : 0 VY : 0 |          |  |  |  |  |

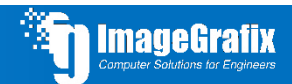

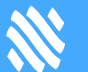
# Productivity Enhancements

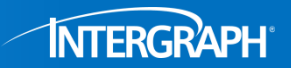

#### Nozzle Loadings, Saddle dimensions etc. read directly from Excel

| XI 🔒      | 5.0.          | Ŧ               |           |              |               | NozzleL                      | oadTable.xls [Read-Only] | [Compatibility N        | lode] - Excel                  |                    |             |            |                                  |                             | ? 🛧                    | - 🗆     | ×  |
|-----------|---------------|-----------------|-----------|--------------|---------------|------------------------------|--------------------------|-------------------------|--------------------------------|--------------------|-------------|------------|----------------------------------|-----------------------------|------------------------|---------|----|
| FILE      | HOME          | INSERT          | PAGE LAYO | UT FORMU     | LAS DAT       | A REVIEW                     | VIEW DEVELOPER           | ADD-INS                 | LOAD TEST                      | Acrob              | at TEAM     |            |                                  | Mayeux                      | , Jeffrey S (S         | cott) - | 9  |
| Paste     | Arial         | <u>U</u> +   == | • 10 • A  |              |               | F Wrap Text<br>🚍 Merge & Cen | General                  | →<br>Conditi<br>Formatt | onal Format a<br>ing • Table • | as Cell<br>Styles≁ | Insert Dele | ete Format | ∑ AutoSur<br>↓ Fill +<br>Clear + | n × AZT<br>Sort &<br>Filter | t Find &<br>۶ Select ד |         |    |
| Clipboard | 0 (a)         | Font            |           | la i         | Alignm        | ent                          | Number                   | Tai I                   | Styles                         |                    | Cei         | lis        |                                  | Editing                     | 1                      |         |    |
| A1        | • :           | ×               | fx        | 0            | ſ             |                              |                          |                         |                                |                    |             | K          |                                  |                             | N                      | 0       |    |
| 1         | A             | _               | D         | U.           | L             |                              | <u>г</u>                 | G                       | п                              |                    | J           | ĸ          | L                                | IVI                         | IN                     | 0       |    |
| 2 cnvfo   | )r            | 2.204           | 57        |              |               |                              |                          |                         |                                |                    |             |            |                                  |                             |                        |         |    |
| 3 cnvm    | nom           | 7.233           | 29        |              |               |                              |                          |                         |                                |                    |             |            |                                  |                             |                        |         |    |
| 4 susta   | ained_factor  | 0.4             |           |              |               |                              |                          |                         |                                |                    |             |            |                                  |                             |                        |         |    |
| 5 expa    | nsion_factor  | 0.6             |           |              |               |                              |                          |                         |                                |                    |             |            |                                  |                             |                        |         |    |
| 6 occa    | sional_factor | 0               |           |              |               |                              |                          |                         |                                |                    |             |            |                                  |                             |                        |         |    |
| 7         |               |                 |           |              |               |                              |                          |                         |                                |                    |             |            |                                  |                             |                        |         |    |
| 8 [150]   |               |                 |           |              |               |                              |                          |                         |                                |                    |             |            |                                  |                             |                        |         |    |
| 9;        |               |                 |           | Force in Kgf |               |                              | Moment in Kgf-m          |                         |                                |                    |             |            |                                  |                             |                        |         |    |
| 10 ;NPS   | \$            | DN              |           | VI           | Vc            | P                            | MI                       | Mc                      | Mt                             |                    |             |            |                                  |                             |                        |         |    |
| 11 2      |               | 50              |           | 92           | 92            | 122                          | 20                       | 20                      | 31                             |                    |             |            |                                  |                             |                        |         |    |
| 12 3      |               | 80              |           | 173          | 173           | 245                          | 61                       | 61                      | 82                             |                    |             |            |                                  |                             |                        |         |    |
| 13 4      |               | 100             |           | 235          | 235           | 326                          | 112                      | 112                     | 153                            |                    |             |            |                                  |                             |                        |         |    |
| 14 6      |               | 150             |           | 347          | 347           | 489                          | 245                      | 245                     | 347                            |                    |             |            |                                  |                             |                        |         |    |
| 15 8      |               | 200             |           | 479          | 479           | 673                          | 428                      | 428                     | 652                            |                    |             |            |                                  |                             |                        |         |    |
| 16 10     |               | 250             |           | 632          | 632           | 887                          | 653                      | 653                     | 928                            |                    |             |            |                                  |                             |                        |         |    |
| 17 12     |               | 300             |           | 735          | 735           | 1111                         | 959                      | 959                     | 1356                           |                    |             |            |                                  |                             |                        |         |    |
| 18 14     |               | 350             |           | 948          | 948           | 1346                         | 1275                     | 1275                    | 1795                           |                    |             |            |                                  |                             |                        |         |    |
| 19 16     |               | 400             | Ductort A | 1132         | 1132          | (1601                        | 1703                     | 1703                    | 2407                           |                    |             |            |                                  |                             | _                      |         | ÷) |
| 4         | P Inst        | ructions        | Project A | Loadings     | Australian Us | ser Loadings                 | EIN-User Loadings        | ÷                       | : <b>•</b>                     |                    |             |            |                                  |                             |                        |         |    |
| READY     | <b>a</b>      |                 |           |              |               |                              |                          |                         |                                |                    |             |            |                                  | l - <u>-</u>                |                        | -+ 1009 | %  |
|           |               |                 |           |              |               |                              |                          |                         |                                |                    |             |            |                                  |                             | 32                     |         |    |

# Productivity Enhancements

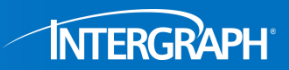

### User definable 1<sup>st</sup> page.

- Global project page (system folder)
- Local project page for each project (local folder)

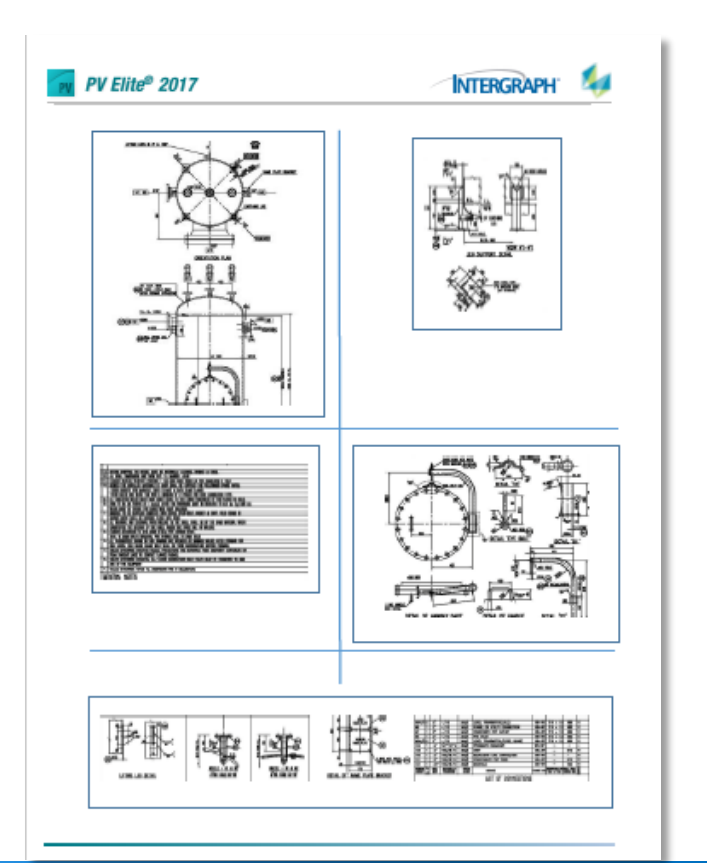

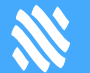

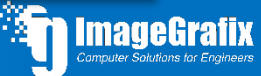

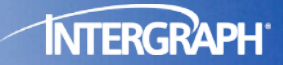

## New Codes & Code Updates

European Seismic Code is new PV Elite 2017

## New Codes and Code Updates

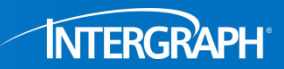

#### European Seismic Code Implemented: EN 1998-1:2004

| Seismic Data                               |                  | <b>4</b> |
|--------------------------------------------|------------------|----------|
| Seismic Design Code :                      | EN 1998-1:2004 🔻 |          |
| Percent Seismic for Hydrotest :            | 0                | %        |
| Ground Type :                              | A 🗸              |          |
| Lower Limit Period Acc. Value [Tb] :       | 0.15             |          |
| Upper Limit Period Acc. Value [Tc] :       | 0.4              |          |
| Beginning Displacement Range Value [Td] :  | 2                |          |
| Soil Factor [S] :                          | 1                |          |
| Design Ground Acceleration [ag] :          | 0.2              | g        |
| Behavior Factor [q]:                       | 1                |          |
| % of Horizontal Load Applied to Vertical : | 0                | %        |
|                                            |                  |          |

#### Input Values:

| Seismic Design Code             |          | EN      | 1998-1:2004 |
|---------------------------------|----------|---------|-------------|
| Soil Type                       | A - Rock | or Rock | like strata |
| Design Ground Acceleraton       | [ag]     |         | 0.2000      |
| Lower Limit Period Acc. Value   | [TB]     |         | 0.1500      |
| Upper Limit Period Acc. Value   | [TC]     |         | 0.4000      |
| Beginning Displacement Range Va | lue [TD] |         | 2.0000      |
| Soil Factor                     | [S]      |         | 1.0000      |
| Behavior Factor                 | [9]      |         | 1.0000      |
| % of Horizontal Load Applied to | Vertical |         | 0.0000 %    |

#### Calculated Values:

Fundamental period of vibration [T]:

- = 1 / Natural Frequency
- = 1/36.102
- = 0.028 sec

Lateral Acceleration Value [Sd(T)]:

- = ag \* S( 2/3 + T/TB( 2.5/q 2/3 ) )
- = 0.2 \* 1.0 ( 2/3 + 0.028/0.15 ( 2.5/1.0 2/3 ) )
- = 0.201

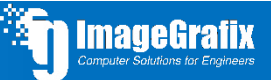

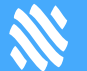

# New Codes and Code Updates

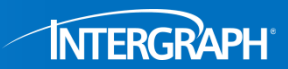

#### IS 875 2015 Wind Code

| Wind Data                      |                        |       |
|--------------------------------|------------------------|-------|
| Wind Design Code : IS          | IS-875                 | •     |
| Percent Wind for Hydrotest : 3 | 33                     | %     |
| Use the IS-8                   | 875 2015 Standard? 📝   |       |
| Importance Factor : 1          | 1                      |       |
| Basic Wind Speed : 7           | 70                     | m/sec |
| Base Elevation : 0             | D                      | mm    |
| Wind Zone Number : 1           | 1                      |       |
| Risk Factor: 1                 | 1                      |       |
| Terrain Category : Ca          | Category 1 🔹           |       |
| Equipment Class : C            | Class A 🔻              |       |
| Topography Factor: 1           | 1                      |       |
| Use the Gust                   | t Response Factor ? 📃  |       |
| Compute Cf from Table 23 o     | or Table 28 (2015) ? 📝 |       |
| Beta: Operating/Empty/Full: 0  | 0.01 0 0               |       |

| Wind Load Calculations per India Std. IS-875 (Section 4) - 2015<br>Input Values: |               |             |       |  |  |  |  |  |  |
|----------------------------------------------------------------------------------|---------------|-------------|-------|--|--|--|--|--|--|
| Wind Design Code                                                                 |               | IS-875 2015 |       |  |  |  |  |  |  |
| Basic Wind Speed for IS-875                                                      |               | 70.0        | m/sec |  |  |  |  |  |  |
| Wind Zone Number                                                                 |               | 1           |       |  |  |  |  |  |  |
| Base Elevation                                                                   |               | 0.0         | mm    |  |  |  |  |  |  |
| Percent Wind for Hydrotest                                                       |               | 33.0        |       |  |  |  |  |  |  |
| Risk Factor                                                                      | [k1]          | 1.0         |       |  |  |  |  |  |  |
| Terrain Category                                                                 |               | 1           |       |  |  |  |  |  |  |
| Equipment Class                                                                  |               | Class A     |       |  |  |  |  |  |  |
| Topography Factor                                                                | [k3]          | 1.0         |       |  |  |  |  |  |  |
| Importance Factor                                                                | [k4]          | 1.0         |       |  |  |  |  |  |  |
| Damping Factor (Beta) for Wind                                                   | (Ope)         | 0.0100      |       |  |  |  |  |  |  |
| Damping Factor (Beta) for Wind                                                   | (Empty)       | 0.0000      |       |  |  |  |  |  |  |
| Damping Factor (Beta) for Wind                                                   | (Filled)      | 0.0000      |       |  |  |  |  |  |  |
| Use Gust Response Factor (Dynam                                                  | iic Analysis) | No          |       |  |  |  |  |  |  |

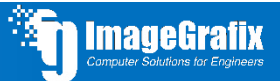

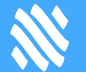

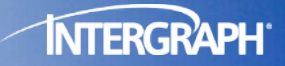

# Analysis Items

Enhanced analysis including more Division 2 calculations

# Malysis Items

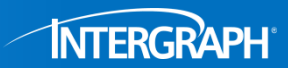

#### Division 2 Heat Exchanger Analysis/Terminology

Detailed Results for load Case D2 corr. (Psd,max + Ptd,min) Intermediate Calculations For Gasketed Tubesheets: ASME Code, Section VIII, Division 2, 2015 Gasket Contact Width, N = (Goc-Gic) / 215,000 Basic Gasket Width,b0 = N / 2.0Effective Gasket Width,b = SQRT(b0) \* 2.57,500 6.899 Gasket Reaction Diameter.  $G = G_0 - 2.0 * b$ 498,203 Flange Design Bolt Load, Seating Condition W : 76300.92 Flange Design Bolt Load, Operating Condition Wm1: 51399.05 Results for ASME Stationary Tubesheet Calculations for Configuration d,

Results for Tubesheet Calculations Original Thickness :

ASME Section VIII-2 Part 4.18.9.4 Step 1:

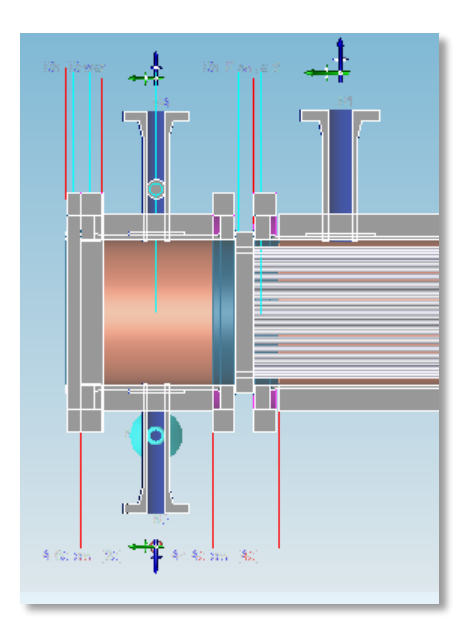

mm

mm

mm

mm

kgf

kgf

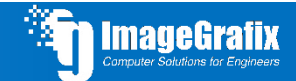

# Manalysis Items

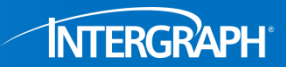

#### MAWP Calculations for flanges that sandwich a tubesheet

#### Element Required Thickness and MAWP :

| From       |             | Design  <br>Prossuro | M.A.W.P. | M.A.P.  | Minimum | Required |
|------------|-------------|----------------------|----------|---------|---------|----------|
| TTOM       |             | bars                 | bars     | bars    | mm.     | mm.      |
| Channe     | <br>1 Shell | 50.34                | 52.1323  | 74.7002 | 64      | 61.9085  |
| Channe     | l Shell     | 50.34                | 50.8218  | 72.7302 | 64      | 63.4086  |
| Channel Fi | lange a     | 50.34                | 50.8221  | 54.9762 | 286     | 282.397  |
| Shell Flar | nge atT     | 3.52                 | 13.7335  | 51.4323 | 355     | 349.682  |
| 5          | Shell 1     | 3.52                 | 14.2528  | 18.6246 | 16      | 6.61185  |
| 5          | Shell 2     | 3.52                 | 27.824   | 32.3962 | 28      | 6.61185  |
| 5          | Shell 3     | 3.52                 | 14.2528  | 18.6246 | 16      | 6.61185  |
| She        | ll Head     | 3.52                 | 12.0316  | 16.4101 | 14      | 6.60692  |
|            |             |                      |          |         |         |          |

Level of Precision (equations and substitutions): 2

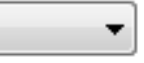

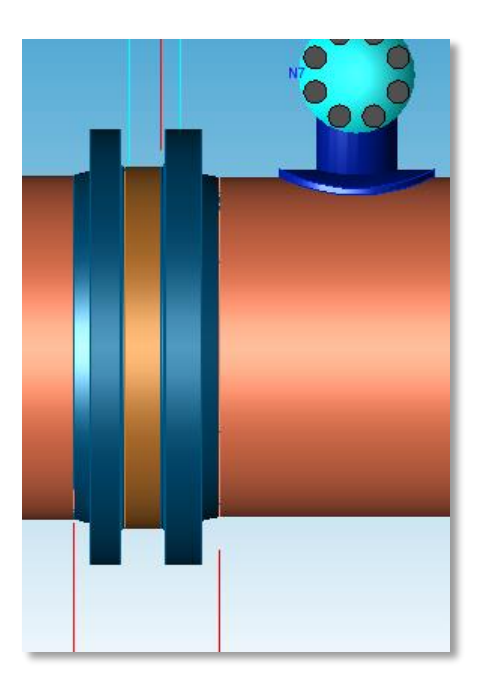

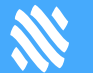

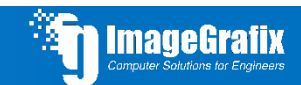

# Malysis Items

### Half Pipe Jackets per Division 2

Half-Pipe Jacket Analysis per ASME VIII-2, 4.11.6

Shell Thickness Calculations:

Cylindrical Shell Calculation - Section 4.3.3.1

Computed Minimum Required Thickness [t]: = 0.5 \* D( exp( P/(S\*E) )-1) + ca + co = 0.5 \* 96.0 (exp( 100.073/(23200.0 \*1.0 ))-1) + 0.0 + 0.0 = .207 in.

Req. Thk. of Shell to Withstand Jacket Pressure (Includes CA) [Trj]: = .191 in.

#### Pressure Calculations for Input Shell Thickness:

Input Value of Shell Thickness [ts]: = 0.5000 in.

```
Half-Pipe Jacket Rating Factor [Kp]:
= 37.181
```

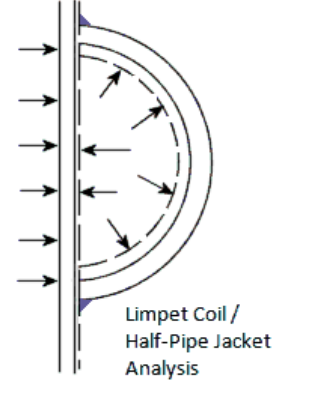

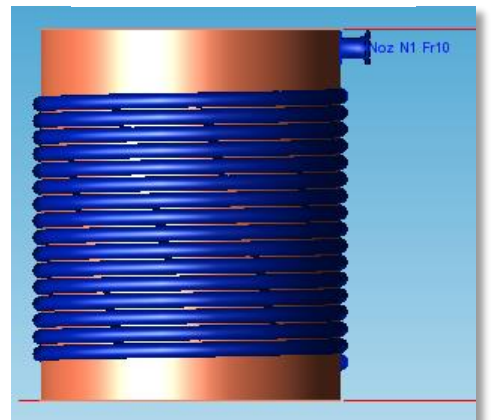

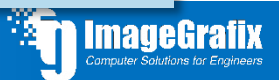

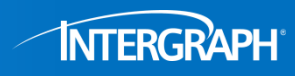

# ✗ Analysis Items

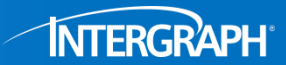

#### Large Central Opening Analysis per Division 2

#### Stress Results for the Opening Head Juncture :

Longitudinal Hub Stress in Central Opening [SHO]: = X1 \* SH = ( 0.17 \* 33264.047 ) = 5666.807 psi

Radial Stress at Central Opening [SRO]:

= X1 \* SR = ( 0.17 \* 23598.725 ) = 4020.239 psi

Tangential Stress at Diameter of Central Opening[Sto]: = X1\*ST + 0.64\*F\*Z1\*MH/(Bs\*ho\*t) = 0.17 \* 7605.652 + 0.64 \* 0.6968 \* 3.693 \* 40742/( 23.5 \* 2.437 \* 0.5 ) = 3639.145 psi

where  $Z1 = 2*K^2/(K^2-1) = (2*2.181 + 1)/(2.181 - 1) = 3.693$ 

#### Flange Stress Results per 4.6.4 (psi)

|                  |    | Head/Shell | Allowed | Opening | Allowed |
|------------------|----|------------|---------|---------|---------|
| Long. Hub S      | SH | 9165       | 34800   | 5667    | 34800   |
| Radial S         | SR | 15774      | 23200   | 4020    | 23200   |
| Tangential S     | ST | -2309      | 23200   | 3639    | 23200   |
| Average (SH+SR)/ | 2  | 12470      | 23200   | 4844    | 23200   |
| Average (SH+ST)/ | 2  | 3428       | 23200   | 4653    | 23200   |

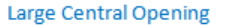

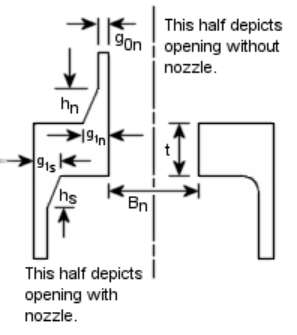

Div. 1 App. 14 or Div. 2 4.6.4

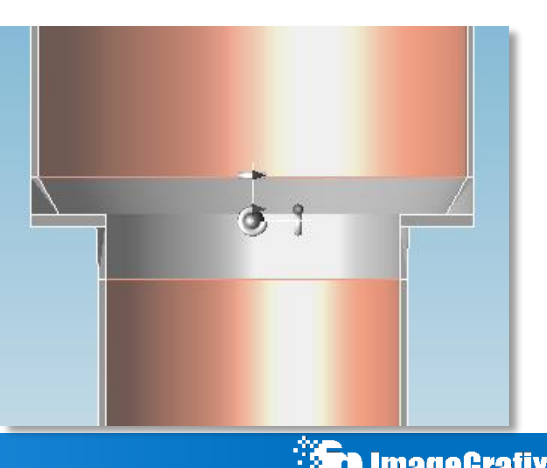

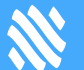

# Nalysis Items

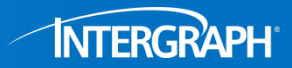

#### Jacketed Vessel Analysis per Division 2

#### Jacket Design per ASME VIII, Division 2, 4.11.7: Jacket

Design per: Figure 4.11.1 Type 2 Attachment per: Table 4.11.1, Detail 2, Figure: (c)

#### Input Values:

| Jacket Design Internal Pressure<br>Jacket Design Temperature (Internal) | Pj       | 50.00<br>200 | psig<br>°F |
|-------------------------------------------------------------------------|----------|--------------|------------|
| Jacket Design External Pressure<br>Jacket Design Temperature (External) | Pje      | 15.00<br>200 | psig<br>°F |
| Static fluid Pressure in this Jacket                                    | pStatic  | 0.00         | psig       |
| Closure Bar Material                                                    |          | SA-516 70    |            |
| Closure Bar Design Stress                                               | [S or f] | 23200.00     | psi        |
| Closure Bar Thickness New                                               | tc       | 2.0000       | in.        |
| Closure Bar Corrosion Allowance                                         | cc       | 0.1250       | in.        |
| Inner Shell Outside Diameter                                            | Dso      | 98.000       | in.        |
| Inner Shell Thickness New                                               | ts       | 1.0000       | in.        |
| Inner Shell Corrosion Allow. Inside                                     | csi      | 0.1250       | in.        |
| Inner Shell Corrosion Allow. Outside                                    | CSO      | 0.000        | in.        |
| Inner Shell Vacuum Pressure                                             |          | 15.0000      | psig       |

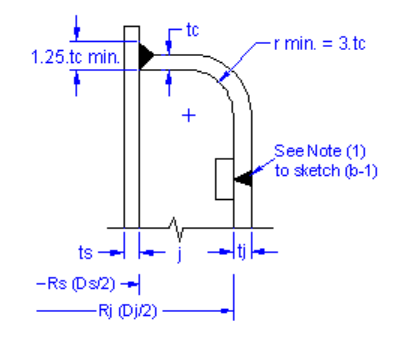

Div. 1 (b-3) or Div. 2 Detail 2 Figure (c)

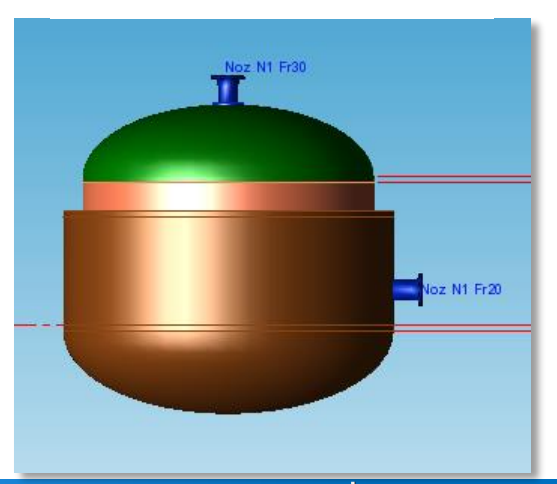

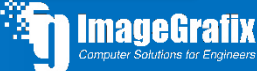

# Analysis Items

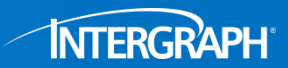

### Option for No B31.3 Piping Load Checks on Nozzles

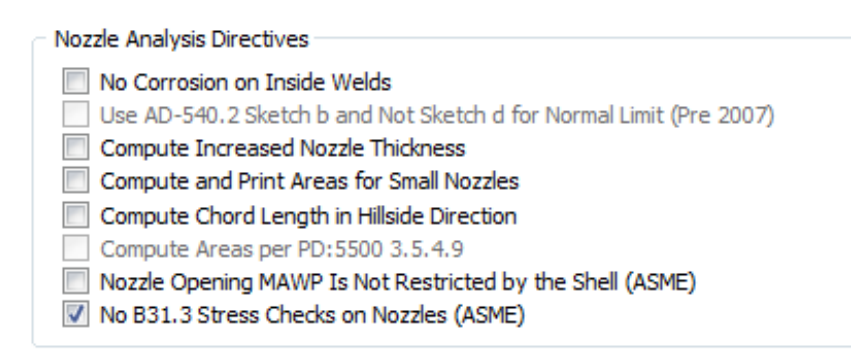

Minimum Wall Thickness of Nozzle Necks [tUG-45]:

= max( ta, tb ) = max( 5.43, 11.1 )

= 11.0513 mm.

Available Nozzle Neck Thickness = 28.0000 mm. --> OK

Nozzle stresses due to External and Pressure Loads have not been computed due to user request.

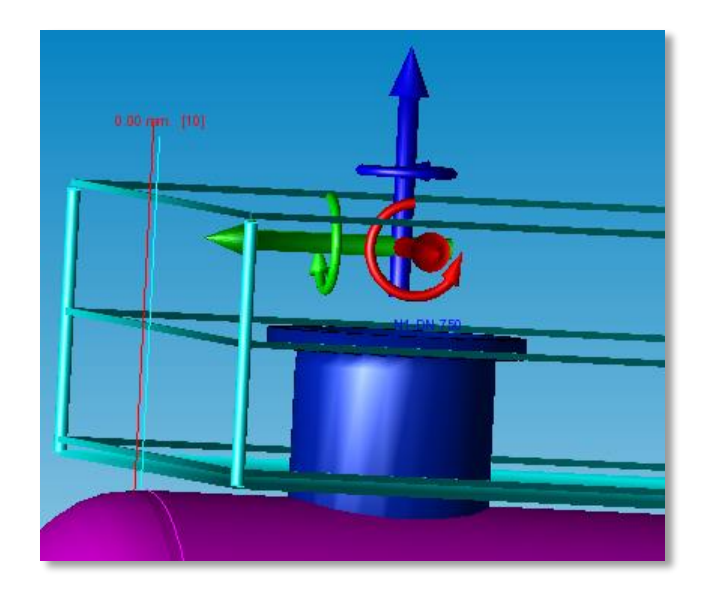

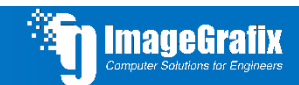

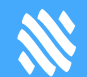

# Analysis Items

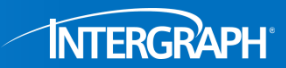

### Specification of Impact Test Temperature of Tubesheet Material

| Set Impact Test Exemption Temperatures                            | x |
|-------------------------------------------------------------------|---|
| Consider Table UG-84 in MDMT Calculations                         |   |
| Consider UCS-66(g) in MDMT Calculations                           |   |
| Consider UCS-66(i) in MDMT Calculations                           |   |
| Col MONTA for Low Temperature Materials                           |   |
|                                                                   |   |
| Fill in the temperatures to which each material is impact tested. |   |
| Shell/Head Materials                                              |   |
| Nozzle Materials                                                  |   |
| Pad Materials                                                     |   |
| Tubesheet Material                                                |   |
|                                                                   |   |
|                                                                   |   |
|                                                                   |   |
|                                                                   |   |
|                                                                   |   |
|                                                                   |   |
|                                                                   |   |
|                                                                   |   |
|                                                                   |   |
|                                                                   |   |
| Kerresi List OK Cancel                                            |   |

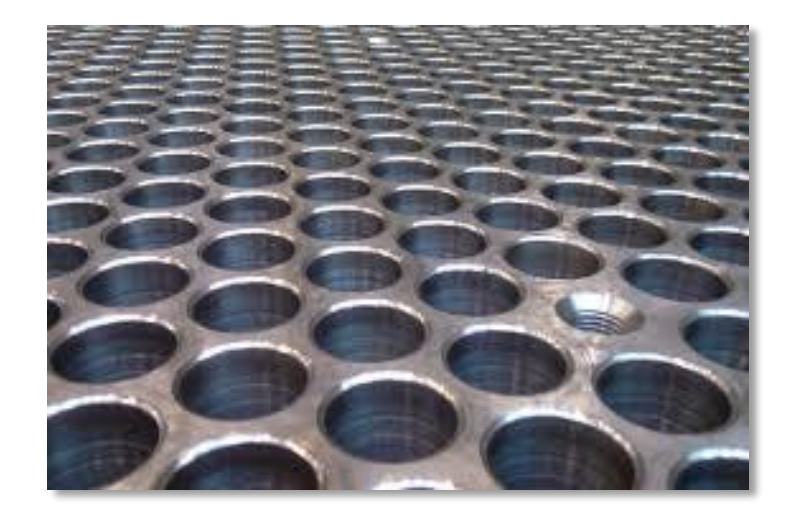

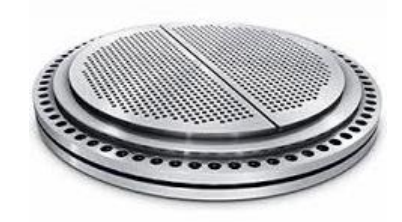

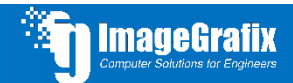

# 🕷 API 579 - 2016

INTERGRAPH"

- Released August 8, 2016
- Changes to be incorporated in PV Elite for:
  - General Corrosion (Part 4)
  - Localized Corrosion (Part 5)
    - Local Thinning Area
    - Groove
  - Pitting

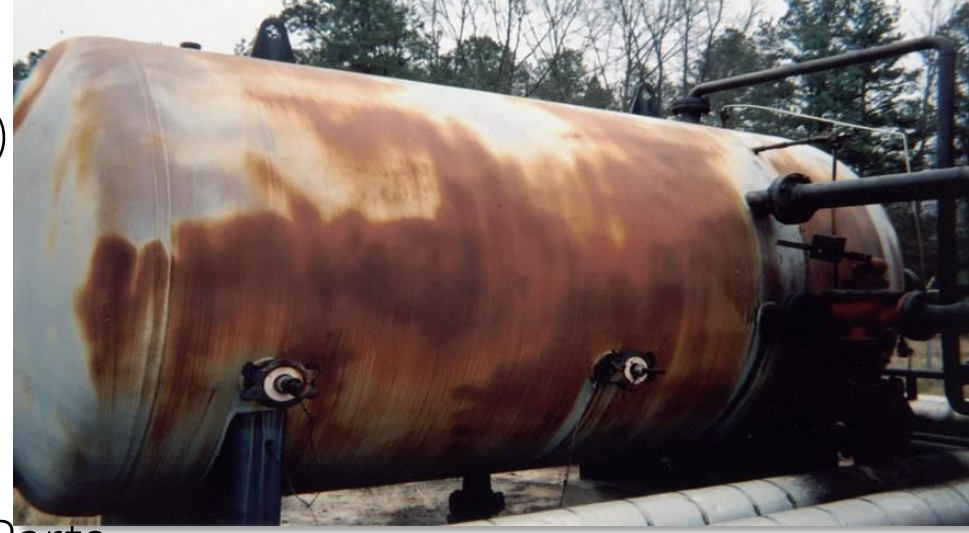

- Levels 1 and 2 for all three Parts

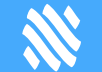

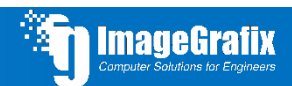

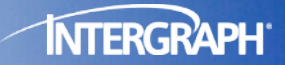

## **Output Generation & Reports**

Streamlining the report creation process

# Notput Generation & Reports

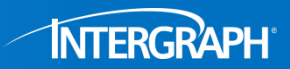

#### One click PDF creation

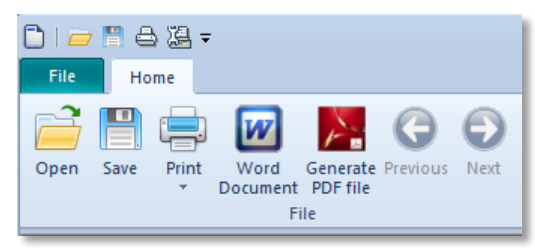

| 🟃 IPE-(  | 6128-02_AES_ID 460_401-E-06_R 0_Out.pdf - Adol | be Ac |  |  |  |  |  |  |  |
|----------|------------------------------------------------|-------|--|--|--|--|--|--|--|
| File E   | File Edit View Window Help                     |       |  |  |  |  |  |  |  |
| Hon      | Home Tools IPE-6128-02_AES_I ×                 |       |  |  |  |  |  |  |  |
| B        | 🏟 🖶 🖂 🔓 ㄱ ♂                                    | \$    |  |  |  |  |  |  |  |
| ß        | Bookmarks X                                    |       |  |  |  |  |  |  |  |
| <b>۵</b> |                                                |       |  |  |  |  |  |  |  |
| Ø        | Table of Contents                              |       |  |  |  |  |  |  |  |
|          | Cover Page                                     | ш     |  |  |  |  |  |  |  |
|          | 🗍 Title Page                                   | ш     |  |  |  |  |  |  |  |
|          | Warnings and Errors:                           | ш     |  |  |  |  |  |  |  |
|          | 🔲 Input Echo:                                  | ш     |  |  |  |  |  |  |  |
|          | XY Coordinate Calculations:                    | ш     |  |  |  |  |  |  |  |
|          | Flg Calc [Int P]: Ch Cover                     |       |  |  |  |  |  |  |  |
|          | 📕 Flg Calc [Int P]: Ch Flange 1                | -     |  |  |  |  |  |  |  |
|          | 📕 Flg Calc [Int P]: Ch Flange 2                |       |  |  |  |  |  |  |  |
|          | 🗍 Fig Calc [Int P]: Sh Flange 1                |       |  |  |  |  |  |  |  |

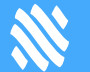

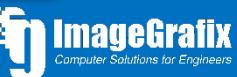

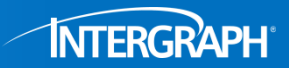

#### Wider, easier to read, more spacious reports

Stresses in the Vessel at the Attachment Junction (kgf/cm<sup>2</sup>)

| Type of         |        |       | Stress Int | ensity Val | ues at |       |       |        |
|-----------------|--------|-------|------------|------------|--------|-------|-------|--------|
| Stress Load     | Au     | Al    | Bu         | B1         | Cu     | Cl    | Du    | D1     |
| Circ. Memb. P   | -20.4  | -20.4 | -20.4      | -20.4      | -18.5  | -18.5 | -18.5 | -18.5  |
| Circ. Bend. P   | -65.5  | 65.5  | -65.5      | 65.5       | -86.0  | 86.0  | -86.0 | 86.0   |
| Circ. Memb. MC  | 0.0    | 0.0   | 0.0        | 0.0        | -12.2  | -12.2 | 12.2  | 12.2   |
| Circ. Memb. MC  | 0.0    | 0.0   | 0.0        | 0.0        | -261.9 | 261.9 | 261.9 | -261.9 |
| Circ. Memb. ML  | -56.7  | -56.7 | 56.7       | 56.7       | 0.0    | 0.0   | 0.0   | 0.0    |
| Circ. Bend. ML  | -171.8 | 171.8 | 171.8      | -171.8     | 0.0    | 0.0   | 0.0   | 0.0    |
|                 |        |       |            |            |        |       |       |        |
| Tot. Circ. Str. | -314.4 | 160.1 | 142.6      | -69.9      | -378.6 | 317.2 | 169.6 | -182.0 |
| Long. Memb. P   | -18.5  | -18.5 | -18.5      | -18.5      | -20.4  | -20.4 | -20.4 | -20.4  |
| Long. Bend. P   | -88.7  | 88.7  | -88.7      | 88.7       | -64.9  | 64.9  | -64.9 | 64.9   |
| Long. Memb. MC  | 0.0    | 0.0   | 0.0        | 0.0        | -18.0  | -18.0 | 18.0  | 18.0   |
| Long. Bend. MC  | 0.0    | 0.0   | 0.0        | 0.0        | -149.8 | 149.8 | 149.8 | -149.8 |
| Long. Memb. ML  | -15.7  | -15.7 | 15.7       | 15.7       | 0.0    | 0.0   | 0.0   | 0.0    |
| Long. Bend. ML  | -274.1 | 274.1 | 274.1      | -274.1     | 0.0    | 0.0   | 0.0   | 0.0    |
|                 |        |       |            |            |        |       |       |        |
| Tot. Long. Str. | -397.0 | 328.7 | 182.6      | -188.2     | -253.1 | 176.4 | 82.4  | -87.3  |
| Shear VC        | 12.4   | 12.4  | -12.4      | -12.4      | 0.0    | 0.0   | 0.0   | 0.0    |
| Shear VL        | 0.0    | 0.0   | 0.0        | 0.0        | -16.4  | -16.4 | 16.4  | 16.4   |
| Shear MT        | 41.9   | 41.9  | 41.9       | 41.9       | 41.9   | 41.9  | 41.9  | 41.9   |
|                 |        |       |            |            |        |       |       |        |
| Tot. Shear      | 54.2   | 54.2  | 29.5       | 29.5       | 25.5   | 25.5  | 58.3  | 58.3   |
| Str. Int.       | 423.9  | 344.6 | 198.3      | 195.2      | 383.6  | 321.7 | 198.8 | 209.8  |

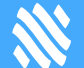

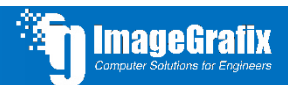

# **W** Output Generation & Reports

### External Pressure Summary moved to the top of the report

**PV Elite® 2017** 

### **INTERGRAPH**

| PV Elite | 2017 1    | Licensee: | Interg | raph CAS   |    |        | DEALR/EVAL COPY |
|----------|-----------|-----------|--------|------------|----|--------|-----------------|
| FileName | : IPE-612 | 28-02 AES | ID 460 | 401-E-06 R | 0  |        | Page 1 of 4     |
| External | Pressure  | Calculat  | ions:  | Step:      | 10 | 2:01pm | Sep 14,2016     |

External Pressure Calculation Results :

**External Pressure Calculations:** 

| From | То  | Section<br>Length<br>cm | Outside<br>Diameter<br>mm | Corroded<br>Thickness<br>mm | Factor<br>A | Factor<br>B<br>kgf/cm² |
|------|-----|-------------------------|---------------------------|-----------------------------|-------------|------------------------|
| 10   | 20  | No Calc                 |                           | 42.0                        | No Calc     | No Calc                |
| 20   | 30  | No Calc                 |                           | 38.0                        | No Calc     | No Calc                |
| 30   | 40  | 35.0                    | 486.0                     | 10.0                        | No Calc     | No Calc                |
| 40   | 50  | No Calc                 |                           | 38.0                        | No Calc     | No Calc                |
| 50   | 60  | No Calc                 |                           | 47.0                        | No Calc     | No Calc                |
| 60   | 90  | 564.60                  | 480.0                     | 7.0                         | No Calc     | No Calc                |
| 90   | 100 | No Calc                 |                           | 57.0                        | No Calc     | No Calc                |
| 100  | 110 | No Calc                 |                           | 52.0                        | No Calc     | No Calc                |
| 110  | 120 | 37.750                  | 590.0                     | 7.0                         | No Calc     | No Calc                |
| 120  | 130 | No Calc                 | 590.0                     | 7.0                         | No Calc     | No Calc                |

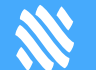

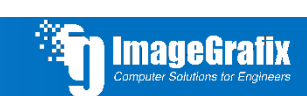

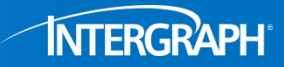

# ✗ Output Generation & Reports

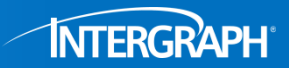

### Nozzle Summary moved to proceed the nozzle analysis reports

Earthquake Load Calculation: Center of Gravity Calculation: Horizontal Vessel Analysis (Ope.) Horizontal Vessel Analysis (Test) Nozzle Summary: Nozzle Calcs.: N3 Nozzle Calcs.: N4 Nozzle Calcs.: N9 Nozzle Calcs.: N10 Nozzle Calcs.: N1 Nozzle Calcs.: N2 Nozzle Calcs.: N7 Nozzle Calcs.: N8 Nozzle Calcs.: N5 Nozzle Calcs.: N6 Nozzle Schedule: ASME TS Calc: ASME FI-TS Calc: Flohead Analysis: Floating Head MDMT Summary: Vessel Design Summary: Problems/Failures Summary:

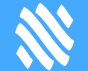

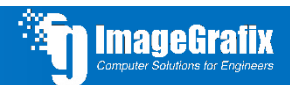

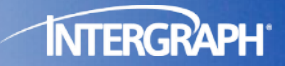

## Fixes in the Newer Version

Errors & Bugs resolved in PV Elite 2017 & SP1

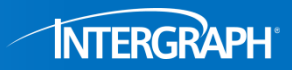

### Case 1:-

- Shell design pressure: 386 PSI
- Shell MAWP: 462.8 PSI (Component MAWP)
- Shell side MAWP: 323.3 PSI

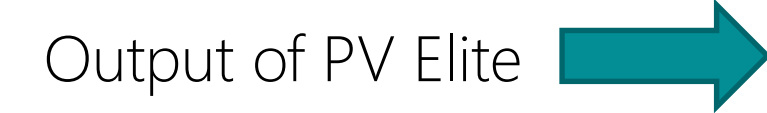

#### Element Thickness, Pressure, Diameter and Allowable Stress :

| From To    | Int. Press  <br>+ Liq. Hd<br>psig | Nominal<br>Thickness<br>in. | Total Corr <br>  Allowance  <br>  in. | Element  <br>Diameter  <br>in. | Allowable  <br>Stress(SE) <br>psi |
|------------|-----------------------------------|-----------------------------|---------------------------------------|--------------------------------|-----------------------------------|
| BottomDish | 314.206                           | 1.62500                     | 0.12500                               | 157.008                        | 19699.9                           |
| Channel Bt | 312.917                           | 1.62500                     | 0.12500                               | 156.772                        | 17050.0                           |
| Main Shell | 389.286                           | 2.00000                     | 0.12500                               | 156.000                        | 19699.9                           |
| Top Channe | 305.189                           | 1.62500                     | 0.12500                               | 156.772                        | 17050.0                           |
| TopChannel | 304.435                           | 1.75000                     | 0.12500                               | 157.008                        | 19699.9                           |

#### Element Required Thickness and MAWP :

| From   | То    | Design  <br>Pressure  <br>psig | M.A.W.P.<br>Corroded<br>psig | M.A.P.<br>New & Cold<br>psig | Minimum  <br>Thickness<br>in. | Required  <br>Thickness<br>in. |
|--------|-------|--------------------------------|------------------------------|------------------------------|-------------------------------|--------------------------------|
| Bottom | Dish  | 300.000                        | 322.598                      | 373.486                      | 1.46875                       | 1.37845                        |
| Channe | 1 Bt  | 300.000                        | 309.143                      | 409.522                      | 1.62500                       | 1.58194                        |
| Main S | shell | 386.000                        | 462.801                      | 505.050                      | 2.00000                       | 1.68733                        |
| Top Ch | nanne | 300.000                        | 316.871                      | 409.522                      | 1.62500                       | 1.54557                        |
| TopCha | nnel  | 300.000                        | 331.044                      | 368.204                      | 1.68750                       | 1.54156                        |

#### Summary of Heat Exchanger Maximum Allowable Working Pressures :

#### Note:

For ASME Exchanger designs, the following values include MAWPs that consider the tubesheet, tubes, tube/tubesheet joint etc. These values were determined by iteration. Review the tubesheet analysis report for more information.

| Shell S. | ide MA | WP    | = | 323.026 | psig |
|----------|--------|-------|---|---------|------|
| Shell S. | ide MA | Pnc   | - | 475.247 | psig |
| Channel  | Side   | MAWP  | = | 309.143 | psig |
| Channel  | Side   | MAPnc | - | 368.204 | psig |

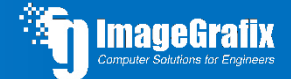

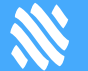

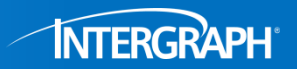

- We know that MAWP is limited by tube & shell stresses
- Although calculated shell side MAWP is less than shell side design pressure, there is no warning or error or any mention of it in failure summary.

#### Tubesheet MAWP used to Compute Hydrotest Pressure:

| Stress / Force<br>Condition | Tubeside<br>MAWP | 0 shellside <br> Stress Rat. | Shellside<br>MAWP | 0 tubeside  <br> Stress Rat. |
|-----------------------------|------------------|------------------------------|-------------------|------------------------------|
| Tubesheet Bending Stress    | 429.73           | 1.000                        | 331.96            | 1.000                        |
| Tubesheet Shear Stress      | 1069.46          | 1.000                        | 668.40            | 0.995                        |
| Tube Tensile Stress         | 591.40           | 1.000                        | 895.66            | 1.000                        |
| Tube Compressive Stress     | 764.50           | 0.625                        | 323.03            | 1.000                        |
| Tube-Tubesheet Joint load   | 413.97           | 1.000                        | 626.96            | 1.000                        |
| Shell Stress (Axial, Junc)  | 1124.97          | 1.000                        | 323.03            | 0.511                        |
| Tubesheet-Channel Junction  | 430.60           | 1.000                        | 323.03            | 0.105                        |
| Tube Pressure Stress        | 842.55           | 1.000                        | 397.07            | 1.000                        |
| Minimum MAWP                | 413.97           | 1 1                          | 323.03            |                              |

#### Tubesheet MAPnc used to Compute Hydrotest Pressure:

| Tubesheet Bending Stress         500.60         1.000         921.98         1.000           Tubesheet Shear Stress         1852.12         1.000         2024.68         1.000           Tube Compressive Stress         1324.55         1.000         1304.78         1.000           Tube-Tubesheet Joint load         66.25         1.000         913.34         1.000           Shell Stress (Axial, Junc)         1234.34         1.000         1333.84         1.000           Tube Pressure Stress         1203.65         1.000         7160.13         1.000                                                                                             | Stress / Force             | Tubeside<br>MAPnc | 0 shellside  | Shellside<br>MAPnc | 0 tubeside  <br> Stress Bat |
|----------------------------------------------------------------------------------------------------|----------------------------|-------------------|--------------|--------------------|-----------------------------|
| Tubesheet Bending Stress500.601.000921.981.000Tubesheet Shear Stress1852.121.0002024.681.000Tube Tensile Stress866.081.0001304.781.000Tube Compressive Stress1324.551.0001119.681.000Tube-Tubesheet Joint load606.251.000913.341.000Shell Stress (Axial, Junc)1234.341.0001333.841.000Tubesheet-Channel Junction555.021.0007160.131.000Tube Pressure Stress1203.651.000475.251.000                                                                                                    |                            |                   | 1001000 Mac. |                    |                             |
| Tubesheet Shear Stress         1852.12         1.000         2024.68         1.000           Tube Tensile Stress         866.08         1.000         1304.78         1.000           Tube Compressive Stress         1324.55         1.000         1119.68         1.000           Tube-Tubesheet Joint load         606.25         1.000         913.34         1.000           Shell Stress (Axial, Junc)         1234.34         1.000         1333.84         1.000           Tubesheet-Channel Junction         555.02         1.000         7160.13         1.000           Tube Pressure Stress         1203.65         1.000         475.25         1.000 | Tubesheet Bending Stress   | 500.60            | 1.000        | 921.98             | 1.000                       |
| Tube Tensile Stress866.081.0001304.781.000Tube Compressive Stress1324.551.0001119.681.000Tube-Tubesheet Joint load606.251.000913.341.000Shell Stress (Axial, Junc)1234.341.0001333.841.000Tubesheet -Channel Junction555.021.0007160.131.000Tube Pressure Stress1203.651.000475.251.000                                                                                                    | Tubesheet Shear Stress     | 1852.12           | 1.000        | 2024.68            | 1.000                       |
| Tube Compressive Stress         1324.55         1.000         1119.68         1.000           Tube-Tubesheet Joint load         606.25         1.000         913.34         1.000           Shell Stress (Axial, Junc)         1234.34         1.000         1333.84         1.000           Tubesheet-Channel Junction         555.02         1.000         7160.13         1.000           Tube Pressure Stress         1203.65         1.000         475.25         1.000                                                                                                    | Tube Tensile Stress        | 866.08            | 1.000        | 1304.78            | 1.000                       |
| Tube-Tubesheet Joint load         606.25         1.000         913.34         1.000           Shell Stress (Axial, Junc)         1234.34         1.000         1333.84         1.000           Tubesheet-Channel Junction         555.02         1.000         7160.13         1.000           Tube Pressure Stress         1203.65         1.000         475.25         1.000                                                                                                    | Tube Compressive Stress    | 1324.55           | 1.000        | 1119.68            | 1.000                       |
| Shell Stress (Axial, Junc)         1234.34         1.000         1333.84         1.000           Tubesheet-Channel Junction         555.02         1.000         7160.13         1.000           Tube Pressure Stress         1203.65         1.000         475.25         1.000                                                                                                    | Tube-Tubesheet Joint load  | 606.25            | 1.000        | 913.34             | 1.000                       |
| Tubesheet-Channel Junction         555.02         1.000         7160.13         1.000           Tube Pressure Stress         1203.65         1.000         475.25         1.000                                                                                                    | Shell Stress (Axial, Junc) | 1234.34           | 1.000        | 1333.84            | 1.000                       |
| Tube Pressure Stress   1203.65   1.000   475.25   1.000                                                                                                    | Tubesheet-Channel Junction | 555.02            | 1.000        | 7160.13            | 1.000                       |
|                                                                                                    | Tube Pressure Stress       | 1203.65           | 1.000        | 475.25             | 1.000                       |
| Minimum MAPnc 500.60 475.25                                                                                                    | Minimum MAPnc              | 500.60            |              | 475.25             |                             |

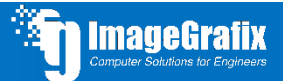

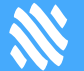

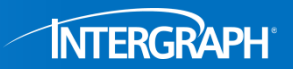

# This issue has been resolved in 2017 version. Now it will give

you a warning.

Summary of Heat Exchanger Maximum Allowable Working Pressures :

Note:

For ASME Exchanger designs, the following values include MAWPs that consider the tubesheet, tubes, tube/tubesheet joint etc. These values were determined by iteration. Review the tubesheet analysis report for more information.

| Shell Si | de MAW | 1P    | = | 323.026 | psig |
|----------|--------|-------|---|---------|------|
| Shell Si | de MAF | nc    | = | 475.247 | psig |
| Channel  | Side   | MAWP  | = | 309.143 | psig |
| Channel  | Side   | MAPnc | = | 368.204 | psig |

#### Warning:

It seems that the computed MAWP of one the exchanger components is less than the design pressure.

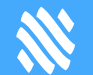

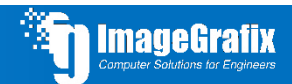

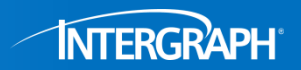

### Case 2 :- While doing Nozzle Analysis in a spherical vessel, PV Elite gives some warning Nozzle Calculations per Section 4.5: Internal Pressure Case:

Nozzle Material Factor [frn]:

- $= \min[Sn/S, 1]$
- $= \min[1626.4/2053.0, 1]$
- = 0.792

#### Thickness of Nozzle at Shell [tn]:

- = hub thickness corrosion allowance
- = 145.0 1.5
- = 143.500 mm

#### Thickness of Nozzle at Top [tn2]:

- = thickness corrosion allowance
- = 16.0 1.5
- = 14.500 mm

#### Shell Diameter to Thickness ratio [D/t]:

- = Di/t
- = 18003.0/35.0
- = 514.371 must be less than 400; Calculation not possible.

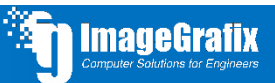

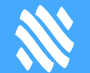

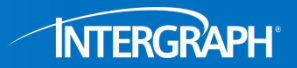

Case 3 :- Material Updates

- It is observed that for SB-466 H55 material, PV Elite selects external pressure chart as NPC-3.
- As per ASME Section II-D, applicable pressure chart is NFC-3. There is no chart with title NPC-3.
- Please clarify the origin of NPC-3 & associated external pressure chart values.

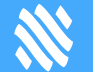

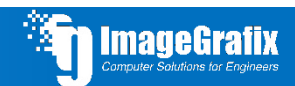

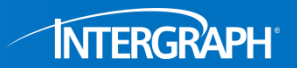

• For the material SB-466- H55 listed in UNF23.2, temperature limit is 150°F. However, it is observed that no warning/ error message is generated even at design temperature of 550°F.

### Solution :-

First of all NPC-3 is not a valid external chart, so we have updated PV Elite to correctly reference External Pressure Chart NFC-3 for material SB-466 H55. With the correct chart, you will then get a warning/error message regarding the temp. This issues has been resolved in PV Elite 2017 SP1

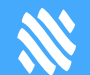

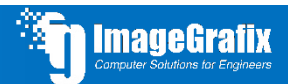

### Case 4 :- Brownell & Young Method fc

- In Conical/Flare skirt, PV Elite is not taking correct value of avg. Gusset width in Gusset Calculation while using Brownell & Young's Method.
- In Gusset Calculation, PV Elite consider min. Gusset width (At bottom portion) instead of Avg. gusset width.

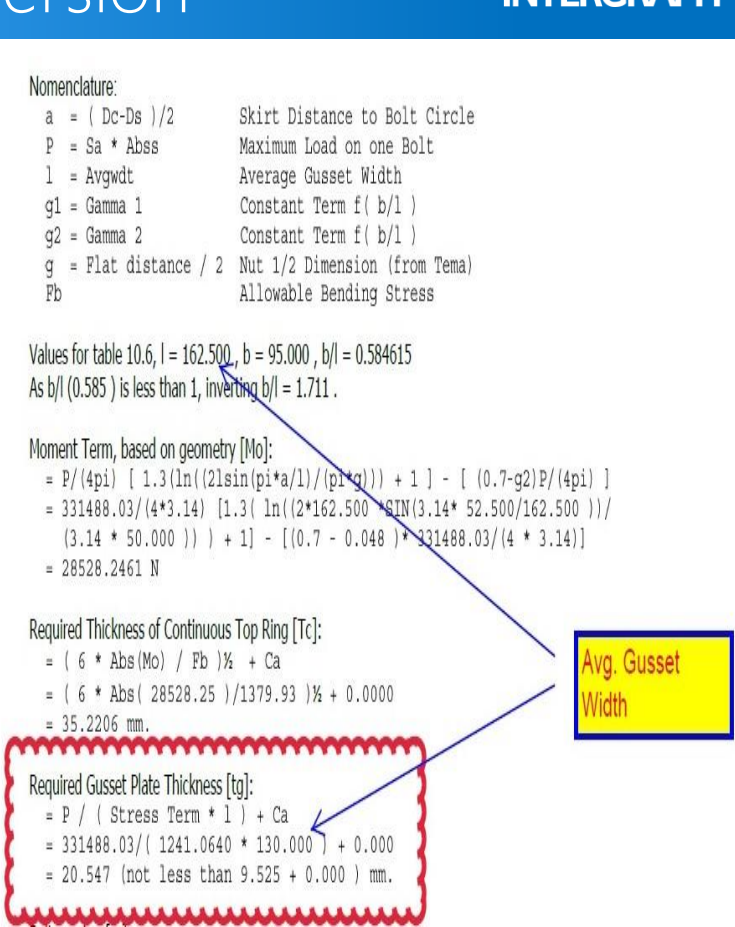

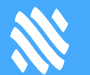

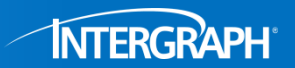

- However value of avg. gusset width (L) is shown correct in all the above calculations in PV Elite, but in gusset calculation it is taking the wrong value.
- Due to this issue, we need to provide heavy thickness of gusset which is not correct.

| Required Basering Thickness (tension)                         | 23.5060 | mm. |
|---------------------------------------------------------------|---------|-----|
| Actual Basering Thickness as entered by user                  | 55.0000 | mm. |
| Required Thickness of Chair Cap                               | 35.2206 | mm. |
| Actual Top Ring Thickness as entered by user                  | 50.0000 | mm. |
| Required Gusset thickness, + CA                               | 20.5473 | mm. |
| Actual Gusset Thickness as entered by user                    | 20.0000 | mm. |
| ** Warning: Gusset Plate Thickness is less than required ! ** |         |     |
| Required Thickness of Skirt for Local Stress                  | 16.0499 | mm. |
| Given Thickness of Skirt                                      | 38.0000 | mm. |
| Required Gusset Height to meet local stress                   | 64.6486 | mm. |

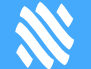

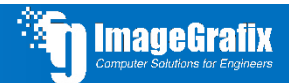

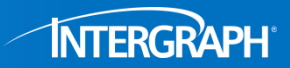

## Case 5 :- Input Processor

- Fixed an issue in PV Elite in which the software did not correctly import certain saddle data from a customized SaddleData.xls file. The issue has been resolved, and the software now uses the correct conversion factor for customized saddle data.
- Fixed an issue in CodeCalc in which the software displayed an incorrect label for operating loads when performing an FEA analysis for WRC 107/537 & WRC 297 nozzles. Previously when you selected FEA in the Analysis Type field for WRC modules, the software did not update the Loads tab to indicate where to enter operating loads. The issue has been resolved, and the software now renames the Expansion section to Operating when you perform an FEA analysis.

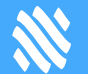

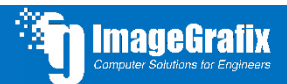

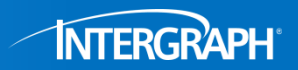

### Case 6 :- Analysis And Calculations

- Fixed an issue in PV Elite in which the software did not calculate the hydrostatic head pressure for the last element of a model with a skirt that was completely filled with liquid. The issue has been resolved and the software now calculates the hydrostatic head pressure for all elements in the model.
- Updated PV Elite to no longer use the Radial Top Plate Width value when calculating the required thickness of the gusset plate. The software has been updated to use the Average Gusset Plate Width value in the Required Gusset Plate Thickness calculations on the Basering Calculations report.

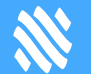

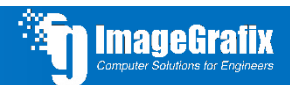

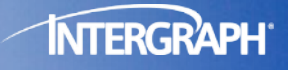

## Autodesk<sup>™</sup> Inventor Plug-in

## Autodesk Inventor Plugin

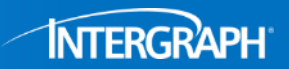

### Agenda

- PV Elite Requirements
- Plug-in UI
- Features

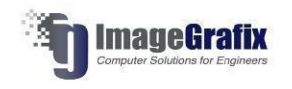

## PV Elite Requirements

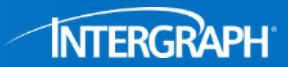

# Autodesk Inventor Plug-in will load **only** \*.pvdb files

• Do not compress the input files

| lutodesk A360<br>ibraries | Look in:                                                                    | PVEIte Files                                                                                                    |   |                                                                                                    |                                                                              |          |
|---------------------------|-----------------------------------------------------------------------------|----------------------------------------------------------------------------------------------------|---|----------------------------------------------------------------------------------------------------|------------------------------------------------------------------------------|----------|
| Content Center Files      | Name<br>DA-3201<br>R EN-2, tre<br>Ferment<br>JackettM<br>Sumple<br>Untitled | Name<br>A-3201 Rev E_PL_CHANGE.pvdb<br>R EN-2.pvdb<br>F EN-2_test.pvdb<br>F Frment2_pvdb<br>JacketModel.pvdb<br>JacketModel.pvdb<br>Juntitled.pvdb |   | Type<br>PV Eite Input file<br>PV Eite Input file<br>PV Eite Input file<br>PV Eite Input file<br>PV Eite Input file<br>PV Eite Input file<br>PV Eite Input file | Size<br>1,372 KB<br>318 KB<br>328 KB<br>334 KB<br>372 KB<br>318 KB<br>350 KB |          |
| Preview not available     | File name;                                                                  | Webiner - Jacket nwth                                                                                                    |   |                                                                                                    |                                                                              |          |
|                           | Files of type:                                                              | PV Elite Files (*pvdb.)                                                                                                    |   |                                                                                                    |                                                                              | ~        |
|                           | Project File:                                                               | Default.ipj                                                                                                    |   |                                                                                                    |                                                                              | Projects |
|                           |                                                                             |                                                                                                    | L | ast Saved:                                                                                                    |                                                                              |          |
|                           |                                                                             |                                                                                                    | - | Find Optio                                                                                                    | Ope                                                                          | n Cancel |
|                           |                                                                             |                                                                                                    |   |                                                                                                    |                                                                              |          |

## PV Elite Requirements

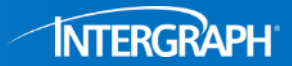

| t Configuration<br>Parameters | Image: Create/Review         Units         Edit/Add         File Extraction         Exposite         Image: Calculator         Image: Calculator         Image: Calculat |
|-------------------------------|----------------------------------------------------------------------------------------------------|
| neral Input                   |                                                                                                    |
| ちちりむ                          | Job-Specific Parameters DXF Options Default Value Settings                                                                                                    |
| Element Data                  | Default Values Used at Startup                                                                                                    |
| Element Description           | Diameter : 96.000 in. Temperature for Internal Pressure : 200.000 F                                                                                                    |
| From Node                     | Finished Thickness : 0.500 in. External Pressure : 14.938 psig                                                                                                    |
| To Node                       | Corrosion Allowance : 0.125 in. Temperature for External Pressure : 200.000 F                                                                                                    |
| Element Type                  | Internal Pressure : 100.073 nsin                                                                                                    |
| Diameter Basis                |                                                                                                    |
| Inside Diameter               | ASME Material: SA-516 70 Matt. No Auto Advance on Adding Details                                                                                                    |
| Length,                       | PD 5500 Material : P235GH Matl. For ASME, Use the Metric Database on Startup                                                                                                    |
| Finished Thickness            | EN-13445 Material : P235GH Matl. Poundation Loads on a New Page                                                                                                    |
| Nominal Thickness             | ASME Nozzle Material : SA-106 B Matl. Disable Undo and Redo Feature                                                                                                    |
| Internal Corrosion All.       | PD 5500 Nozzle Material : A-106 B Matl. Units File : Browse                                                                                                    |
| Wind Diameter Multin          | EN-13445 Nozzle Material : p235GH Mati. ENGLISH.FIL -                                                                                                    |
| Material Name                 | No External Pressure Report Produced When There Is No External Pressure                                                                                                    |
| Longitudinal Seam Effi        |                                                                                                    |
| Circumferential Seam I        | Nozzie Database Defaults                                                                                                    |
| Internal Pressure             | Default Nozze Database : ANSI Impenal (in)                                                                                                    |
| Temp. for Internal Pres       | Always Use the Default Nozzle Database Specified : 💟 📕 Default Rotation Direction : CounterClockwise 💌                                                                                                    |
| External Pressure             | Autosave Options                                                                                                    |
| Temp. for External Pres       |                                                                                                    |
| Additional Element Da         | Same Template Folder Browse                                                                                                    |
|                               | Save interval (finitutes): 15 Check for Update Options                                                                                                    |
|                               | Perform Background Saves (Silent) ? System Folder Browse                                                                                                    |
|                               |                                                                                                    |
|                               | Default Save Folder Location : Browse Blank                                                                                                    |
|                               | Help File Location : Browse Blank                                                                                                    |
|                               | Level of Precision (equations and substitutions):                                                                                                    |
|                               | OK Cancel                                                                                                    |
|                               |                                                                                                    |
|                               |                                                                                                    |
|                               |                                                                                                    |

## PV Elite Requirements

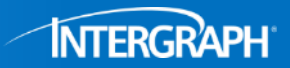

Getting the data for iProperties, run the analysis to build \*.pvu files.

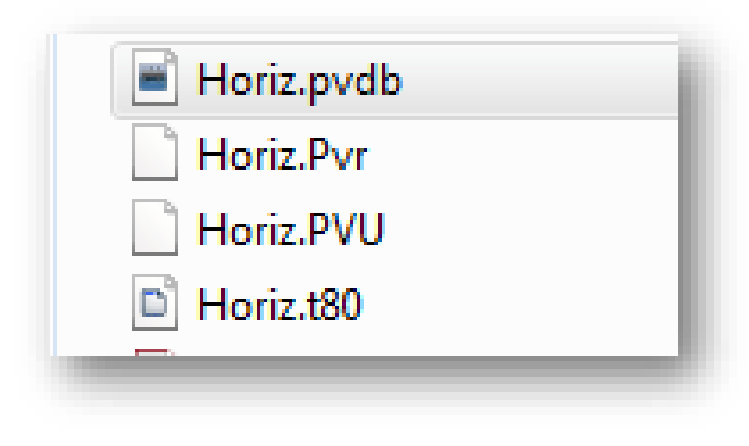

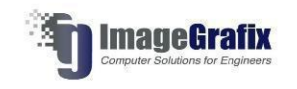

## Inventor Interface

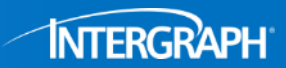

Plug in for Autodesk Inventor Adds a new Ribbon Tab inside Inventor to display PV Elite loading functions

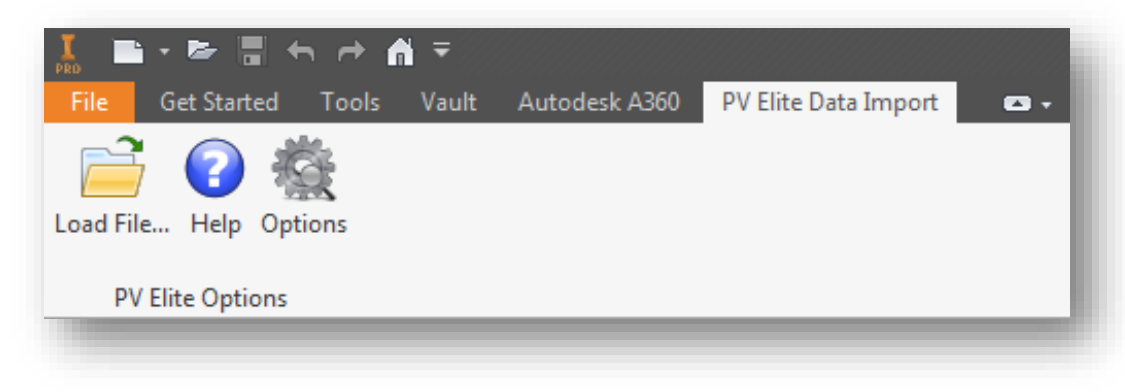

Open a native PV Elite \*.pvdb file directly in Inventor environment

Available at no cost to all PV Elite users on maintenance Will be downloadable from SmartSupport

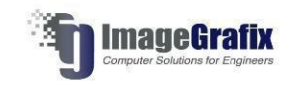
# Plug-in Ul

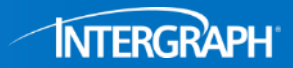

### Options icon:

| Options                                                                                                    | X      |
|----------------------------------------------------------------------------------------------------|--------|
| Default File Load Directory                                                                                |        |
| C:\Users\LSANJUAN\Desktop\PVElite Files                                                                    | Browse |
| About                                                                                                    |        |
| PV Elite plugin for Autodesk Inventor                                                                      |        |
| Intergraph CAS<br>7840 N. Sam Houston<br>Pkwy W., Ste.100<br>Houston, Texas 77064<br>Version 01.00.00.0010 |        |
| Check for Updates                                                                                          | ОК     |
| ImageGrafix<br>Computer Solutions for Engineers                                                            |        |

INTERGRAPH

Basic File Open process for the user

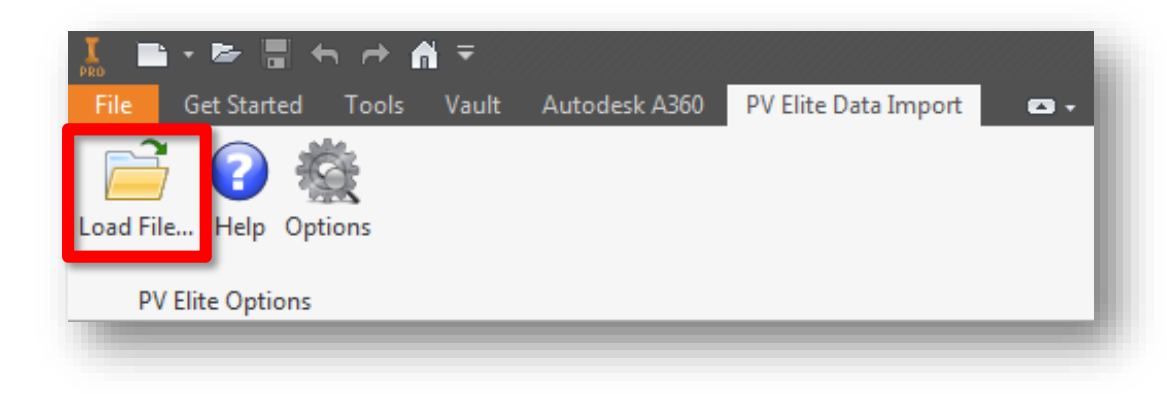

PV Elite File is then loaded and each component is read and natively modelled in the Inventor environment

| Loading                                                                                                    |
|----------------------------------------------------------------------------------------------------|
| Importing model<br>G:\Testing\PV Elite 2017 SPX\Inventor\Webinar - Tower.pvdb<br>Importing Skirt1(1 of 7)<br>Importing Ellipse2(2 of 7)<br>Importing Cylinder3(3 of 7)<br>Importing Cone4 (4 of 7)<br>Importing Cylinder5(5 of 7) |
| 71%                                                                                                    |

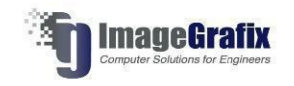

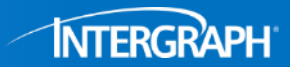

Each PV Elite element and detail is a native Inventor component

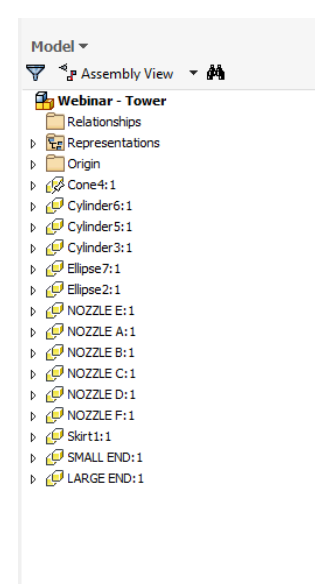

×

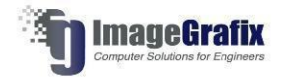

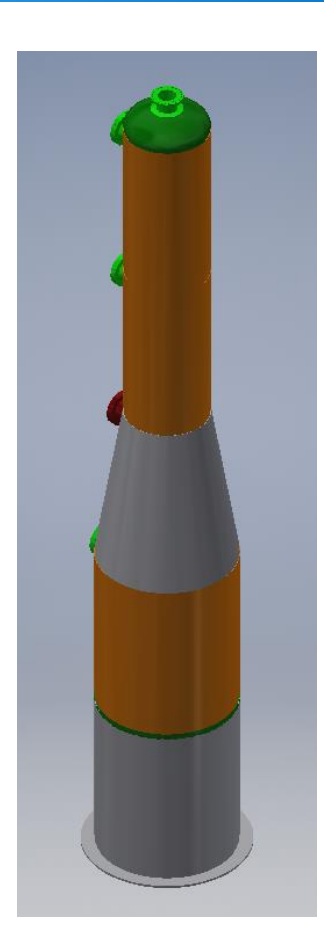

INTERGRAPH

Because everything is native Inventor item each part can be opened individually

Everything behaves as if it was built by the user in Inventor

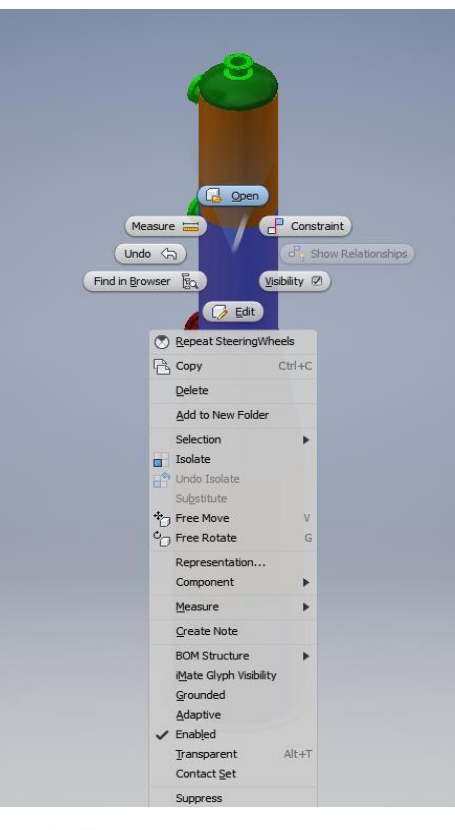

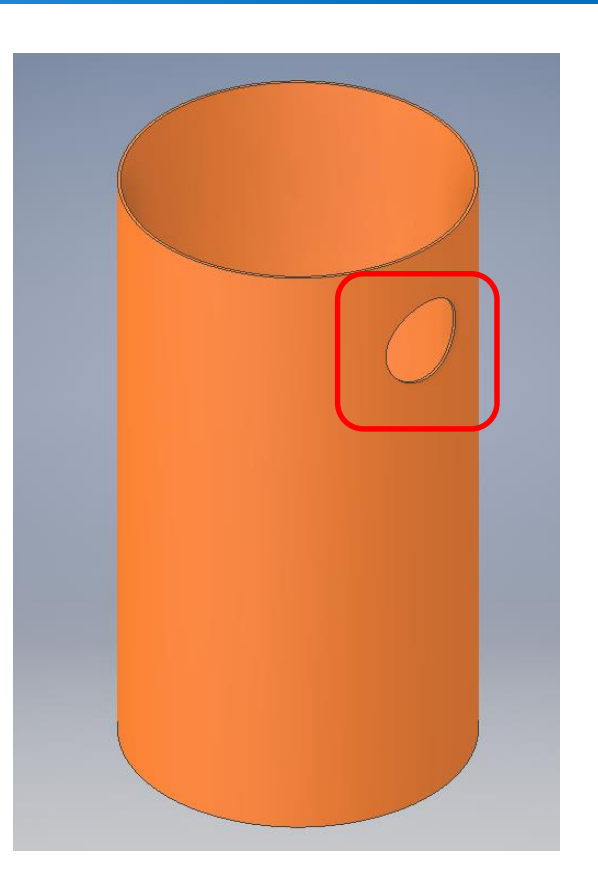

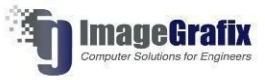

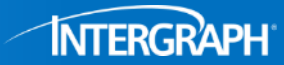

| Reset Color Reset Visibility Open Log |   |          |     |            |
|---------------------------------------|---|----------|-----|------------|
|                                       |   |          |     |            |
| Element                               |   | Color    | 6   | Visibility |
| Cylinder                              |   | 255;128; | 0   |            |
| Ellipse                               | _ | D;128;0  |     | <b>V</b>   |
| Torisphere                            |   | 192;192; | 192 | <b>V</b>   |
| Sphere                                |   | 192;192; | 192 | <b>V</b>   |
| Cone                                  | - | 192;192; | 192 | <b>V</b>   |
| Welded Flat                           | - | 192;192; | 192 | <b>V</b>   |
| Body Flange                           | - | 192;192; | 192 | <b>V</b>   |
| Skirt                                 |   | 192;192; | 192 | <b>V</b>   |
| Insulation                            |   | 255;0;25 | 5   | <b>V</b>   |
| Nozzle                                | ( | 0;255;0  |     | <b>V</b>   |
| Lining                                |   | D;0;128  |     | <b>V</b>   |
| Platform                              | ( | 0;255;25 | 5   | <b>V</b>   |
| Saddle                                |   | 128;0;0  |     | <b>V</b>   |
| Tray                                  |   | 192;192; | 192 | <b>V</b>   |
| Tubesheet Assembly                    | · | 205;127; | 50  | <b>V</b>   |
| Bar BS Ring                           |   | D;255;0  |     | <b>V</b>   |
| Bar Ring                              | ( | 0;255;0  |     | <b>V</b>   |
| Structural Rings                      |   | 128;0;0  |     | <b>V</b>   |
| Structural Leg                        |   | 128;0;0  |     | <b>V</b>   |
| Pipe Leg                              |   | D;255;0  |     | <b>V</b>   |
| Lifting Lug                           |   | 139;0;13 | 9   | <b>V</b>   |
| Lug                                   |   | 192;192; | 192 | <b>V</b>   |
| Appendix 9 Jacket                     |   | 139;69;1 | 9   | 1          |
| Half Pipe Jacket                      |   | 0;255;0  |     | <b>V</b>   |
| Clip                                  |   | 255-211- | 155 |            |

# Colors and visibility for each type of component can be set

Example hide all Cylinders:

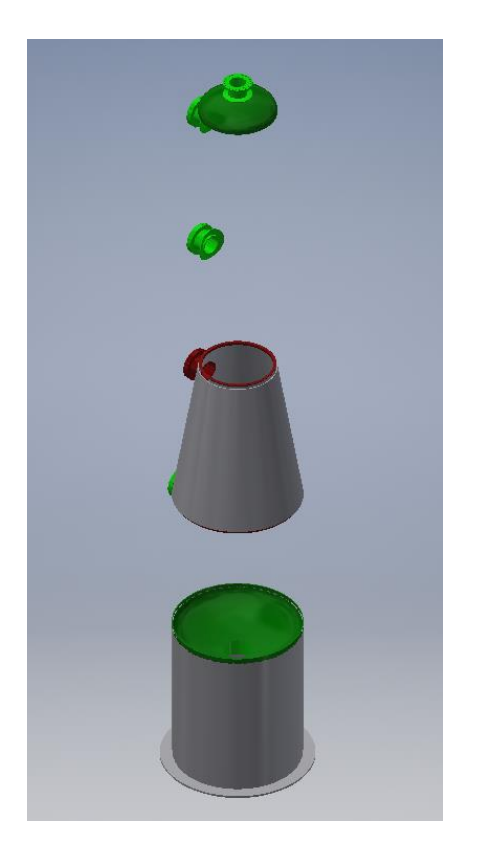

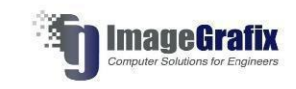

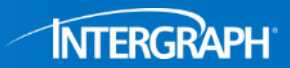

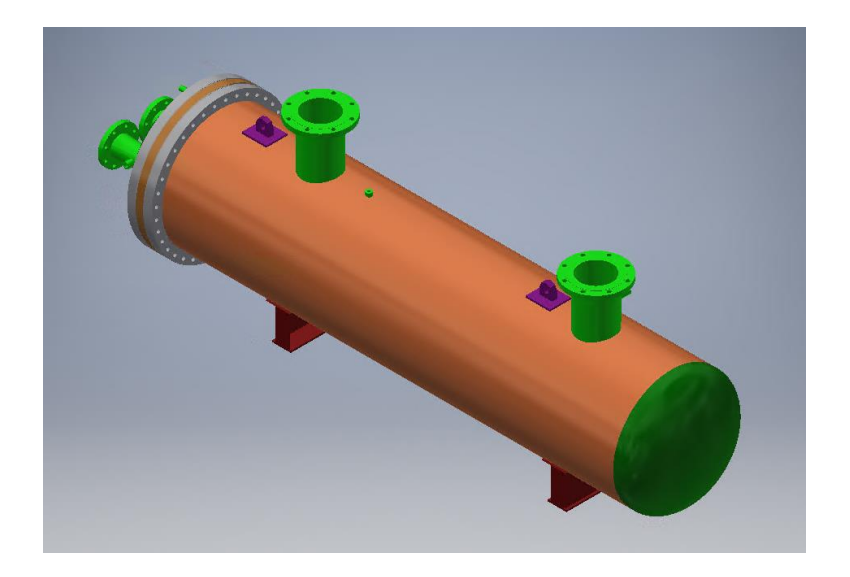

| eneral Summa  | ry Proje | ct Status Custom Save  | Physical  |            |
|---------------|----------|------------------------|-----------|------------|
| Name:         |          |                        |           | ► Add      |
| Type:         | Text     |                        |           | ▼ Delete   |
| Value:        |          |                        |           |            |
|               | ,        | Makes.                 | <b>T</b>  |            |
| Name          |          | value                  | Type      |            |
| Seismic Code  | agent    | No Seismic             | Text      |            |
| Test Pressure | ngent    | 2934.32 mm             | Text      |            |
| Vessel Design | Code     | ASME Code, Section VII | Text      |            |
| Volume Corrod | ed       | 1166908800 mm ^3       | Text      |            |
| Volume New    |          | 1152595584 mm ^3       | Text      |            |
| Wind Code     |          | No Wind Loads          | Text      |            |
|               |          |                        |           |            |
| ลา            |          |                        | Chara Cra | anal Analu |

All PV Elite data is available in Custom properties in Inventor

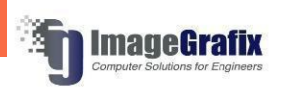

Overall global data is available for the assembly, some of which is read from the output

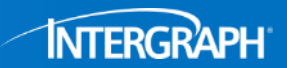

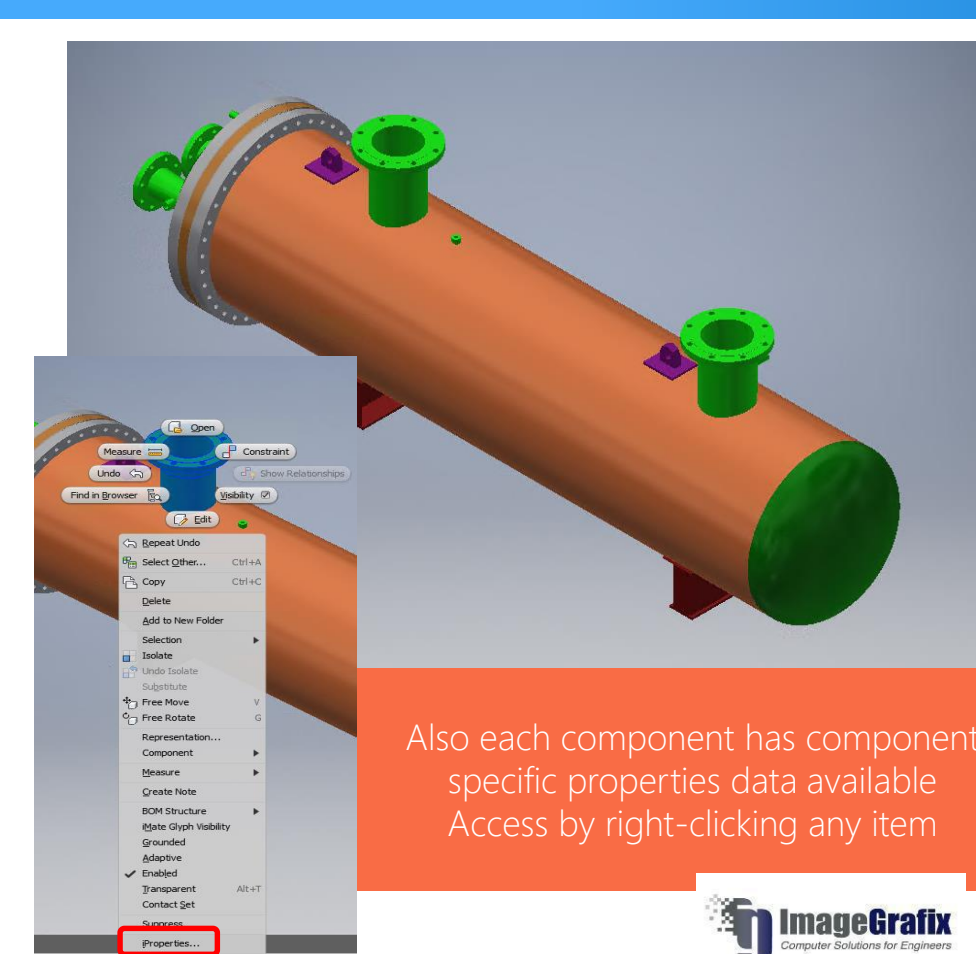

| ame:                          |          | ~      | Add    |
|-------------------------------|----------|--------|--------|
| ype: Text                     |          | ~      | Delete |
| alue:                         |          |        |        |
| Name /                        | Value    | Туре   | ^      |
| Actual Diameter               | 8.625984 | Number |        |
| Actual Thickness mm           | 11.1     | Number |        |
| Angle Shl Noz deg.            | 0.0      | Number |        |
| Attachment Type               | 2.0      | Number |        |
| Bever Height mm               | 0.0      | Number |        |
| Bever Height mm^2             | 0.0      | Number |        |
| Cyl./Cone Offset Dimension mm | 0.0      | Number |        |
| Density                       | 0.28     | Number |        |
| Diameter Basis                | OD       | Text   |        |
| Displacement                  | 8.062993 | Number |        |
| Element Description           | N2       | Text   |        |
| Extra Length                  | 0.692378 | Number |        |
| FVC Class                     | -1.0     | Number |        |
| FVC Length mm                 | 3870.96  | Number |        |
| FVC Nominal Diameter          | -1.0     | Number |        |
| FVC Type                      | 0.0      | Number |        |
| Flange Class                  | 150.0    | Number |        |
| Flange Grade                  | GR 1.1   | Text   |        |
| Flange Material               | SA-105   | Text   |        |
| Flange Type                   | FFSo     | Text   |        |
| From Node                     | 40.0     | Number |        |
| Groove Weld Depth mm          | 0.0      | Number |        |
| Height                        | 8.755371 | Number | ×      |

#### Drawing Generation

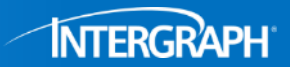

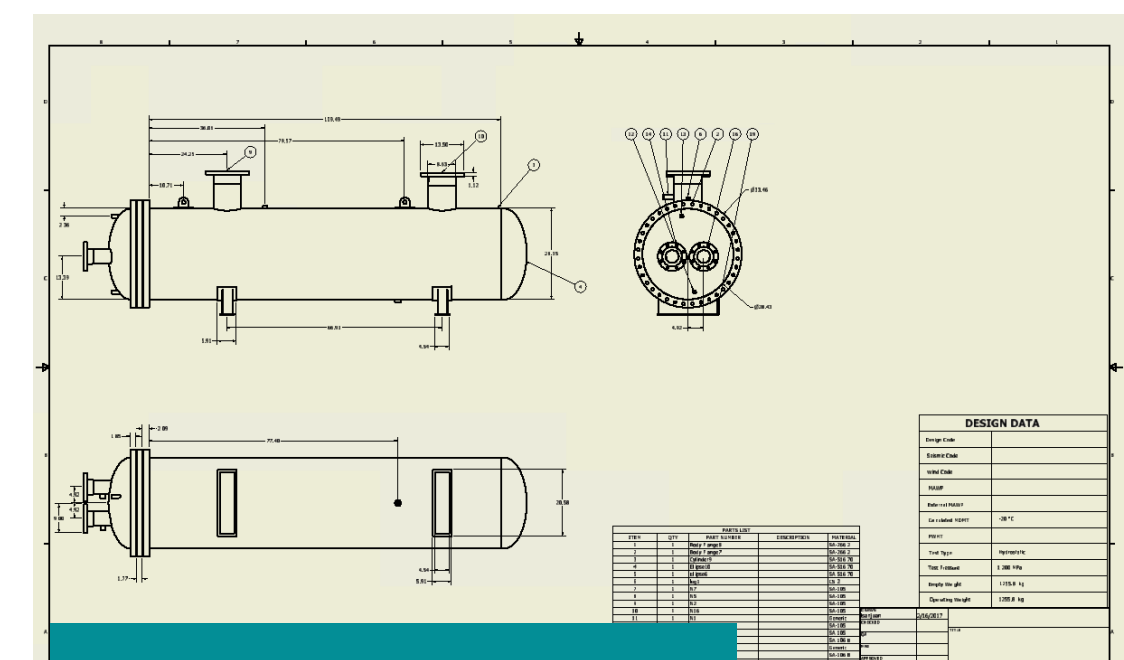

Including data such as Nozzle Schedule can be generated using Parts List functions in Inventor All data read from PV Elite properties imported

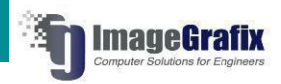

Webinar - Horizontal

# All these properties are available when generating drawings in Inventor

|      |     | PARTS LIST   |             |           |
|------|-----|--------------|-------------|-----------|
| ITEM | QTY | PART NUMBER  | DESCRIPTION | MATERIAL  |
| 1    | 1   | Body Flange8 |             | SA-266 2  |
| 2    | 1   | Body Flange7 |             | SA-266 2  |
| 3    | 1   | Cylinder9    |             | SA-516 70 |
| 4    | 1   | Ellipse10    |             | SA-516 70 |
| 5    | 1   | Ellipse6     |             | SA-516 70 |
| 6    | 1   | lugi         |             | CS-2      |
| 7    | 1   | N7           |             | SA-105    |
| 8    | 1   | N5           |             | SA-105    |
| 9    | 1   | NZ           |             | SA-105    |
| 10   | 1   | N16          |             | SA-105    |
| 11   | 1   | N1           |             | Generic   |
| 12   | 1   | N9           |             | SA-105    |
| 13   | 1   | NB           |             | SA-105    |
| 14   | 1   | N45          |             | SA-106 B  |
| 15   | 1   | N-4          |             | Generic   |
| 16   | 1   | N34          |             | SA-106 B  |
| 17   | 1   | N3           |             | Generic   |
| 18   | 1   | Sdl2         |             | SA-193 B7 |
| 19   | 1   | Sd1          |             | SA-193 B7 |
| 20   | 1   | TS1          |             | Generic   |

#### Drawing Generation

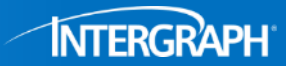

| DESIGN DATA      |                                           |
|------------------|-------------------------------------------|
| Design Code      | <pre>"<design code=""></design></pre>     |
| Seismic Code     | <pre>"<seismic code=""></seismic></pre>   |
| Wind Code        | " <wind code=""></wind>                   |
| MAWP             | " <mawp></mawp>                           |
| External MAWP    | <pre>"<external mawp=""></external></pre> |
| Calculated MDMT  | <pre>Channel Side MDMT&gt;</pre>          |
| PWHT             | * <pwht></pwht>                           |
| Test Type        | <test type=""></test>                     |
| Test Pressure    | Channel Hydro Pressure>                   |
| Empty Weight     | " <weight empty=""></weight>              |
| Operating Weight | <pre><weight operating=""></weight></pre> |

Map the imported PV Elite properties to drawings and sketches or tables to populate data on drawings automatically

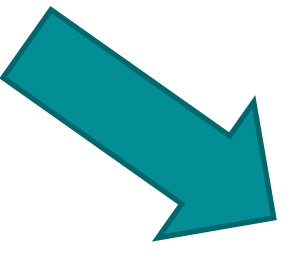

| DESI             | GN DATA                    |
|------------------|----------------------------|
| Design Code      | ASME VIII, Division 1 2015 |
| Seismic Code     | ASCE-7 2010                |
| Wind Code        | ASCE-7 2010                |
| MAWP             | 1.1 MPa                    |
| External MAWP    | 1.2 MPa                    |
| Calculated MDMT  | -20 °C                     |
| PWHT             | No                         |
| Test Type        | Hydrostatic                |
| Test Pressure    | 1.2 MPa                    |
| Empty Weight     | 1255.8 kg                  |
| Operating Weight | 1255.8 kg                  |

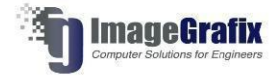

#### Drawing Generation

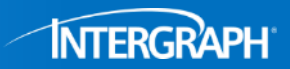

Checks are performed during import and recorded in log file if any issues occur

| 1                      |                                                                                                    |  |
|------------------------|----------------------------------------------------------------------------------------------------|--|
|                        | Intergraph PV Elite Inventor                                                                                |  |
| PV Elite<br>Model loa  | File: G:\Testing\PV Elite 2017 SPX\Inventor\Webinar - Horizontal.pvdb<br>ading started 03/03/2017 09:42 AM. |  |
| Model loa<br>Total Tin | ading finished 03/03/2017 9:43 AM.<br>me Elapsed 0:1:26.                                                    |  |
|                        |                                                                                                    |  |
|                        |                                                                                                    |  |
|                        |                                                                                                    |  |

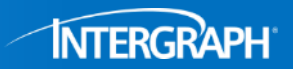

#### Q: How much does the Autodesk Inventor Plugin cost?

A: The Inventor Plugin is free and will be made available to all users who are current on maintenance.

#### Q: When will this capability be available?

A: This capability is available with the release of PV Elite 2017 SP1.

#### Q: How do I get this feature?

A: This feature is free and is provided to all users who are current on maintenance. This upgrade can be downloaded by users who are current on maintenance through the Smart Support portal.

#### Q: What version of the product will this capability run on?

A: You will need to run PV Elite 2017 SP1 and future versions of PV Elite to utilize the full capability of the plugin. We have also tested the plugin with Inventor Professional 2017.

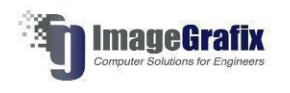

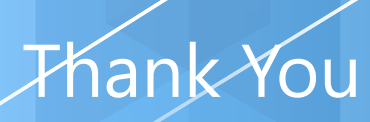

**INTERGRAPH**<sup>®</sup> 20 17

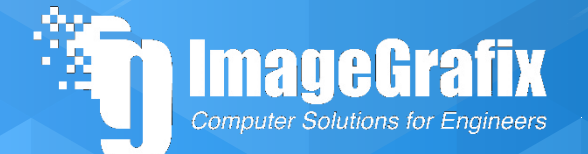